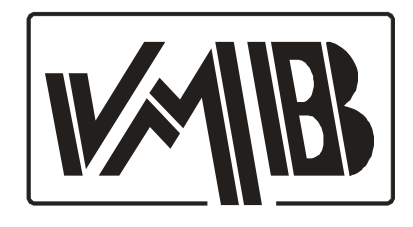

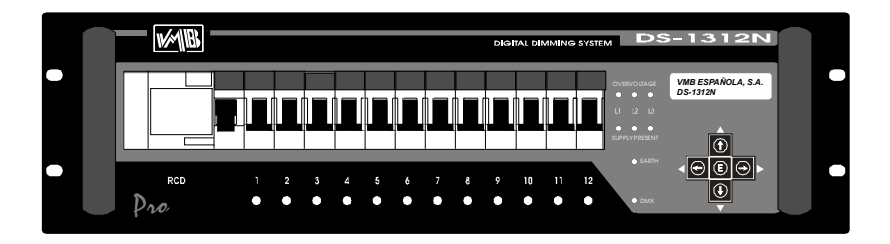

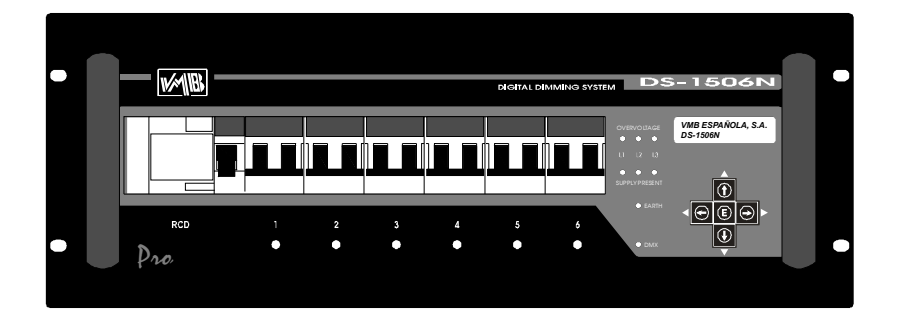

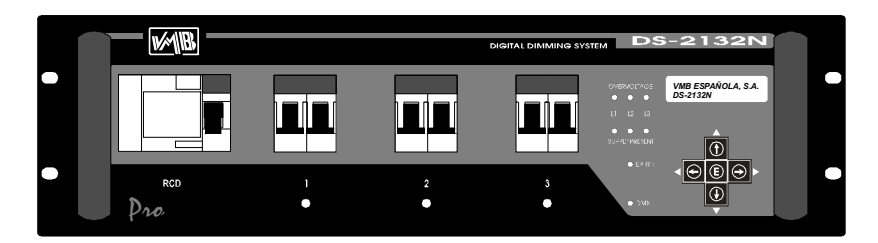

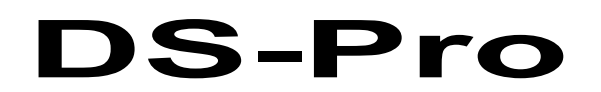

# **USER'S MANUAL**

**MANUAL DE USUARIO** 

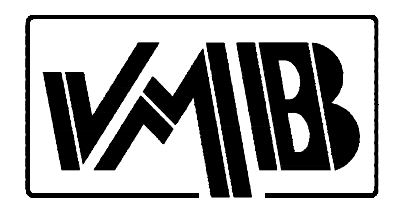

## VMB Dimming Systems DS-Pro

## ENGLISH VERSION: PAGE 6

Welcome

You have just come into contact with the new generation of digital dimming systems from VMB. Before you start working with the VMB Dimming unit, you are advised to read carefully this instruction manual. In the following pages you will find the operating instructions with some programming examples and useful advice.

We hope you will be satisfied with this dimmer.

## VERSION ESPAÑOLA: PAGINA 38

Bienvenido

Acaba de entrar en contacto con la nueva generación de dimmers digitales VMB. Antes de trabajar con el dimmer aconsejamos que lea este manual. En sus páginas encontrará el modo de empleo, ejemplos de programación y consejos prácticos que le serán de gran ayuda.

*Esperamos que el dimmer cumpla con sus espectativas y que quede completamente satisfecho.* 

VMB ESPAÑOLA S.A.

## CONTENTS

#### 1.- INTRODUCTION.

| Description of the Dimmer DS-Pro        | .6 |
|-----------------------------------------|----|
| Technical specifications                | .6 |
| Description of the front and rear panel | .7 |

#### 2.- SETTING UP.

| Connectors and connections | 11 |
|----------------------------|----|
| Dimensions                 | 12 |
| Wiring/Connecting up       | 13 |

#### 3.- FUNCTIONNING PRINCIPLES.

| Working process             | 14 |
|-----------------------------|----|
| Menu diagram                | 15 |
| Display and function keys   | 16 |
| Configuration Menus         | 17 |
| 1TEST                       | 19 |
| 2PRE-HEAT                   | 20 |
| 3CURVES                     | 21 |
| 4MAX OUT LEVEL              | 22 |
| 5PROGRAM                    | 23 |
| 6DMXADDRESS                 | 24 |
| 7PASSWORD                   | 25 |
| 8INPUT SIGNAL               | 27 |
| 9SCENE                      |    |
| 10DMX TYPE                  | 29 |
| 11SWITCHMODE                | 30 |
|                             |    |
| 4 PROGRAMMING EXAMPLES.     | 31 |
|                             |    |
| 5 FUNCTIONNING DESCRIPTION. |    |
| Functional diagram          | 34 |
|                             |    |
| 6 TROUBLESHOOTING.          | 35 |
|                             |    |
| 7 GUARANTEE.                | 36 |

## **1.- INTRODUCTION**

The control system **DS-Pro** combines the digital control precision with the quality and the sturdiness of **VMB dimmers**. One advantage of the Dimmer **DS-Pro** lies in its convenience of control: a powerful interface with the user has been included which makes possible the configuration of operational parameters and the insertion of programs for stand-alone operating. All of this is very useful for any operation that does require regulation.

The reliability of the product has been overhauled in the worst conditions of working involving temperatures, voltage and electromagnetic interferences. All these parameters have been carefully studied to make them come up to the most demanding regulations.

#### Description of the Dimmer DS-Pro.

It's a professional regulator of **digital control** for three-phase lighting of 220V, with **DMX-512** input and an option of analogical input **0-10V**.

| TECHNICAL SPECIFICATIONS:                                |
|----------------------------------------------------------|
| Disitel Control for                                      |
| - Digital Control for:                                   |
| 3 channels in DS-2132N                                   |
| 6 channels in DS-1506N                                   |
| 12 channels in DS-1312N                                  |
| - Inree-phase 380V / 220V (triangle) main supply         |
| - 2 x 56A thyristor per channel in DS-2132N              |
| - 41A triac per channel in DS-1506N                      |
| - 26A triac per channel in DS-1312N                      |
| - Maximum nominal output power:                          |
| 12500W in DS-2132N                                       |
| 5500W in DS-1506N                                        |
| 3000W in DS-1312N                                        |
| -Maximum inductive output power:                         |
| 7500W in DS-2132N                                        |
| 3000W in DS-1506N                                        |
| 1800W in DS-1312N                                        |
| -dv/dtfiltering.                                         |
| - LC filter per channel.                                 |
| - Soft start.                                            |
| - Electronic safety Led for each channel on overvoltage. |
| - Independent microcontroller system for each phase.     |
| - Double circuit breaker per channel.                    |
| - Fan speed controlled by temperature.                   |
| - Triple control power supply.                           |
| - DMX-512 input and analog 0-10V optional.               |
| - DMX levels shown on LCD display.                       |
| - 4 programs included.                                   |

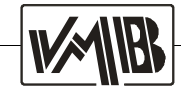

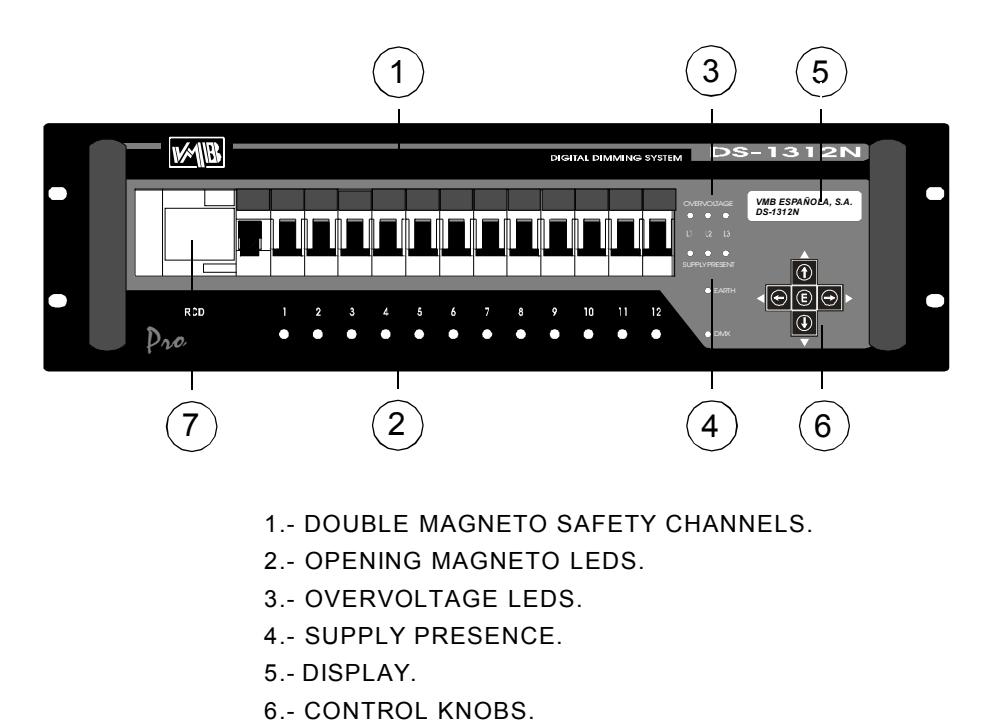

#### Description of front and rear panel DS-1312N.-

7.- INPUT DIFFERENTIAL

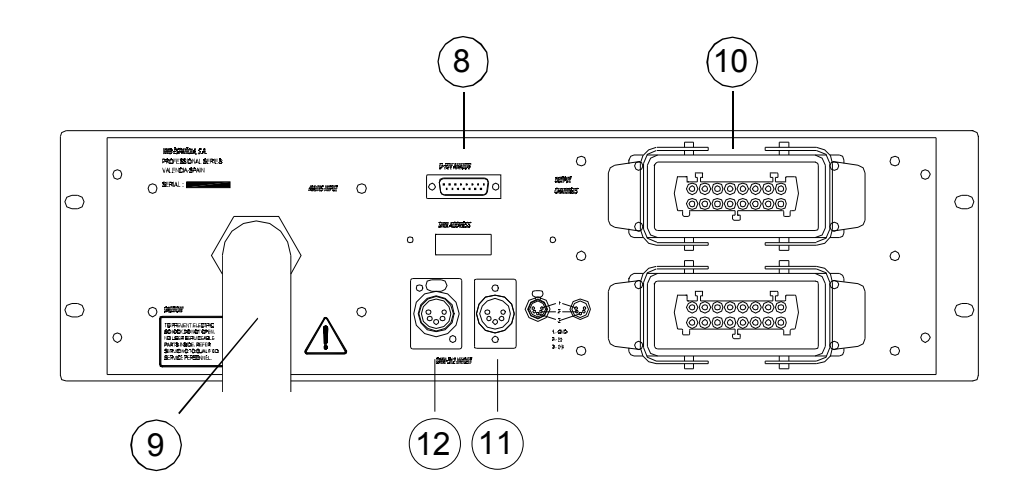

- 8.- ANALOG INPUT 0/10V.
- 9.- POWER SUPPLY INPUT.
- 10.- HARTING CHANNEL OUTPUT.
- 11.- DMX-512 INPUT.
- 12.- DMX-512 OUTPUT.

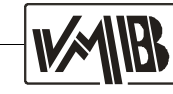

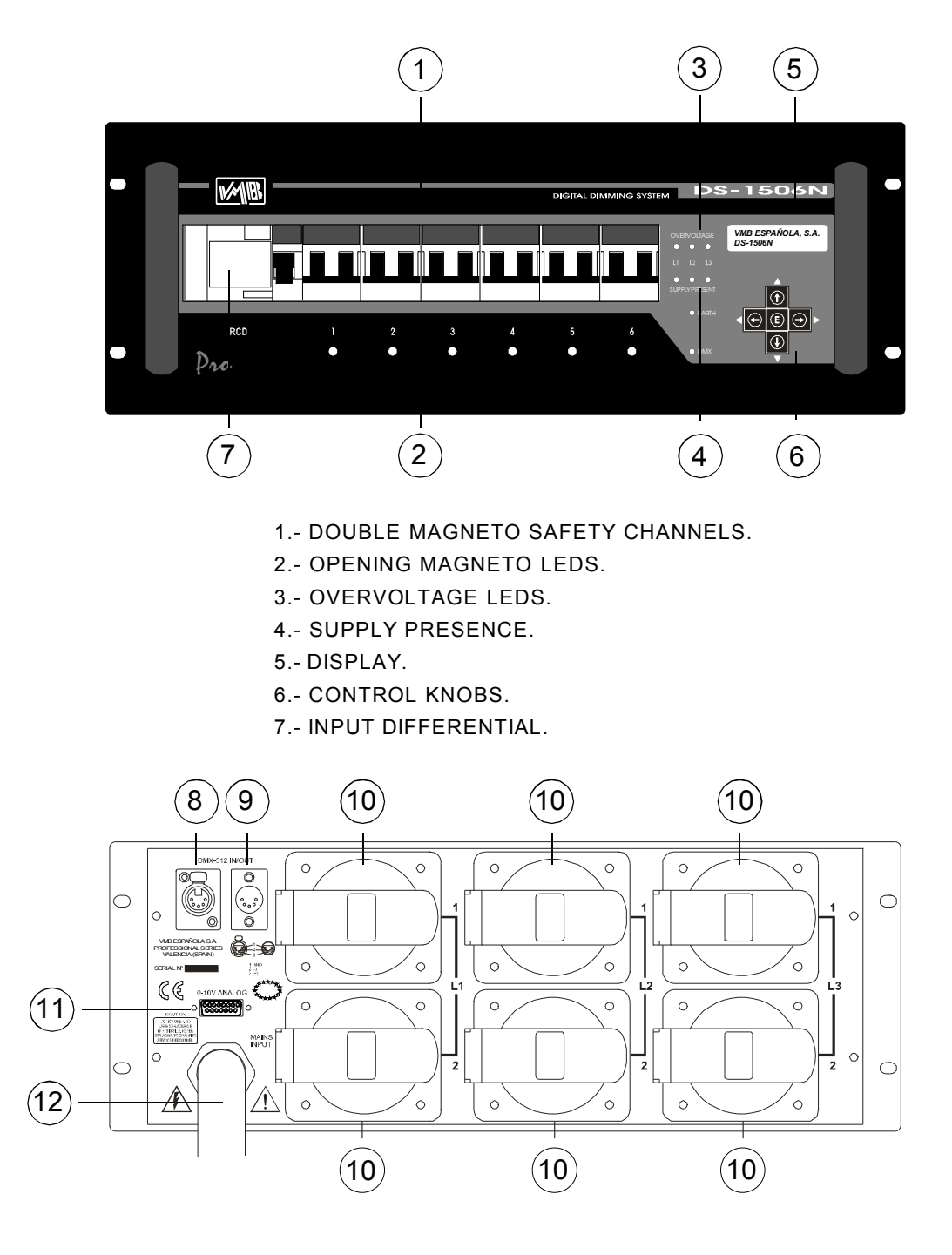

### Description of front and rear panel DS-1506N.-

- 8.- DMX-512 OUTPUT.
  9.- DMX-512 INPUT.
  10.- CETAC CHANNEL OUTPUT.
  11.- ANALOG INPUT 0/10V.
  12.- POWER SUPPLY INPUT.

#### Description of front and rear panel DS-2132N.-

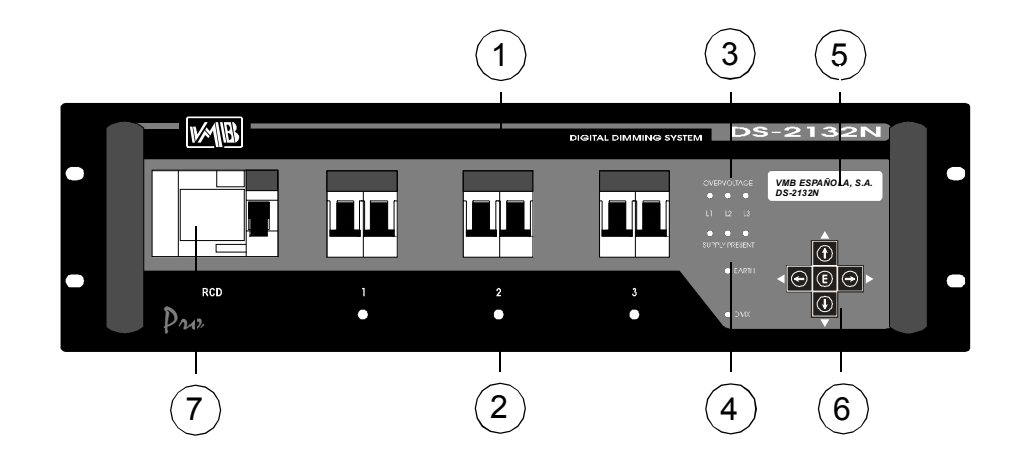

- 1.- DOUBLE MAGNETO SAFETY CHANNELS.
- 2.- OPENING MAGNETO LEDS.
- 3.- OVERVOLTAGE LEDS.
- 4.- SUPPLY PRESENCE.
- 5.- DISPLAY.
- 6.- CONTROL KNOBS.
- 7.- INPUT DIFFERENTIAL.

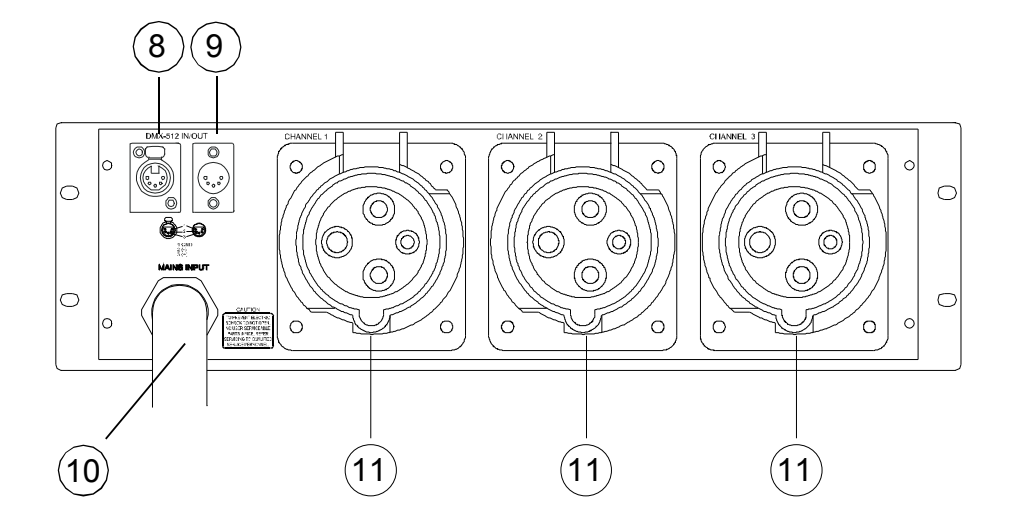

- 8.- DMX-512 OUTPUT.
- 9.- DMX-512 INPUT.
- 10.- POWER SUPPLY INPUT.
- 11.- CETAC CHANNEL OUTPUT.

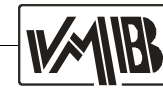

VMB Española, S. A. supplies different rear panels according to the needs of the customer. Next you will find the description of the standard rear and afterward the diverse options for the DS-1312N.

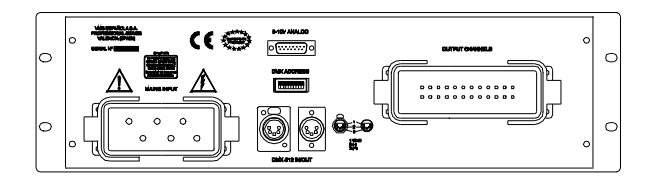

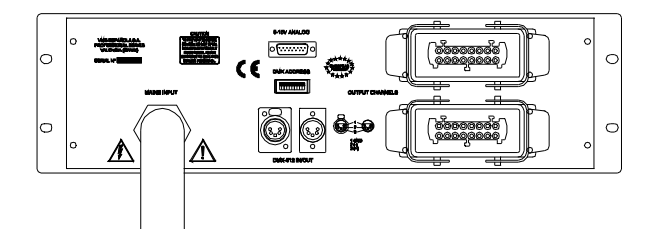

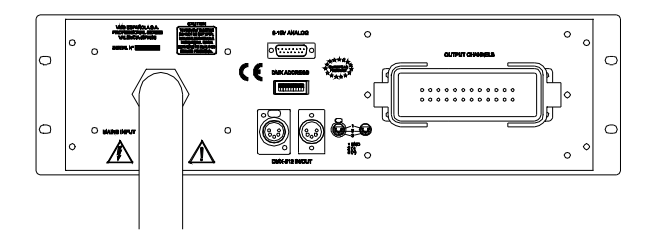

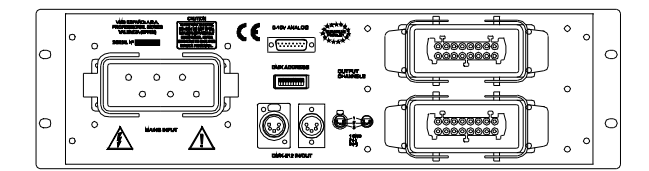

- Ref.: H6-H24 (Standard DS-Stage)
- Main input by 6 pin Harting.
- Channels output by 24 Harting.

#### Ref.: M-2H16 (Standard DS-Pro)

- Main input by wire.
- Channels output by two 16 pin Harting.

#### Ref.: M-H24

- Main input by wire.
- Channels output by 24 Harting.

#### Ref.: H6-2H16

- Main input by 6 pin Harting.
- Channels output by two 16 pin Harting.

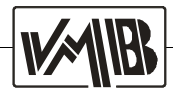

## 2.- SETTING UP

#### Connectors and connections.

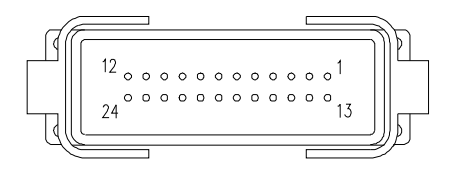

HARTING 24 (Channel output) Pins 1 to 12: Channels 1 to 12 Pins 13 to 24: Neutral channels 1 to 12

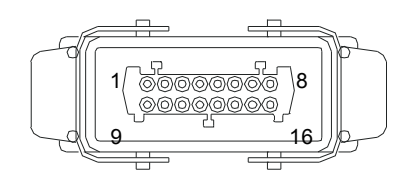

HARTING 16 (Channel output) Pins 1 to 6: Channels 1 to 6 ( 7 to 12 ) Pins 9 to 14: Neutrals channels 1 to 6 ( 7 to 12 )

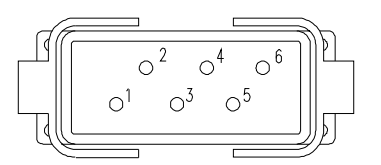

HARTING 6 (Mains input) Pins 1, 3, 5: Phases 1, 2, 3 Pins 2, 4, 6: Neutrals 1, 2, 3

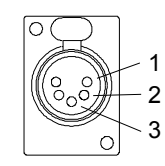

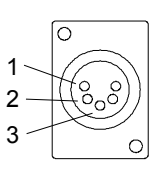

**XLR 5P/H** 1.- 0 - Ground 2.- (-) 3.- (+) 4.- N.C. 5.- N.C.

XLR 5P/M 1.- 0 - Ground 2.- (-) 3.- (+) 4.- N.C. 5.- N.C.

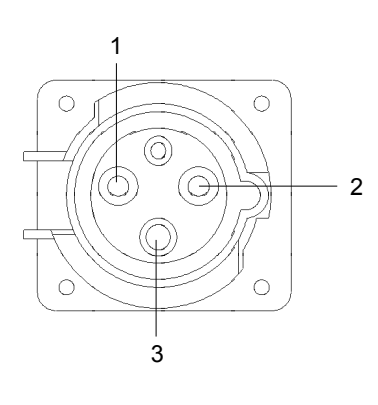

CETAC ( Salida canales - channels outputs )

Pin 1:L/+ Pin 2:N Pin 3:Tierra/Ground

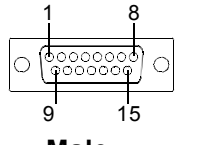

Male

#### **15 PINS SUB-D** (Signal channels)

| Pin | 1 : Channel 1 | Pin 9 : Channel 9   |
|-----|---------------|---------------------|
| Pin | 2 : Channel 2 | Pin 10 : Channel 10 |
| Pin | 3 : Channel 3 | Pin 11 : Channel 11 |
| Pin | 4 : Channel 4 | Pin 12 : Channel 12 |
| Pin | 5 : Channel 5 | Pin 13 : <b>GND</b> |
| Pin | 6 : Channel 6 | Pin 14 : <b>GND</b> |
| Pin | 7 : Channel 7 | Pin 15 : <b>GND</b> |
| Pin | 8 : Channel 8 |                     |
|     |               |                     |

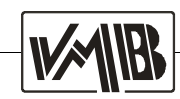

Dimensions DS-Pro.

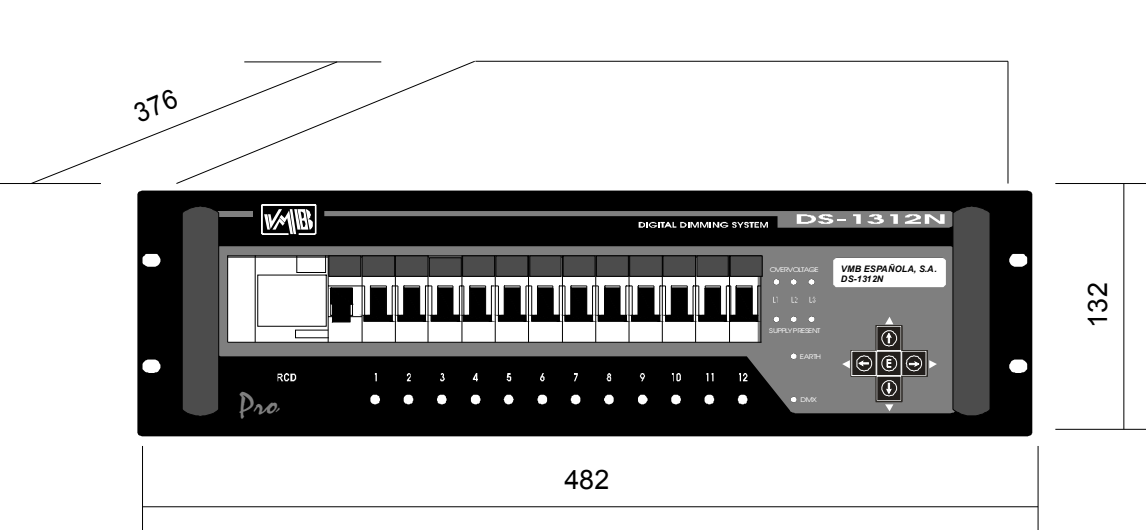

DS-1312N / DS-2132N.

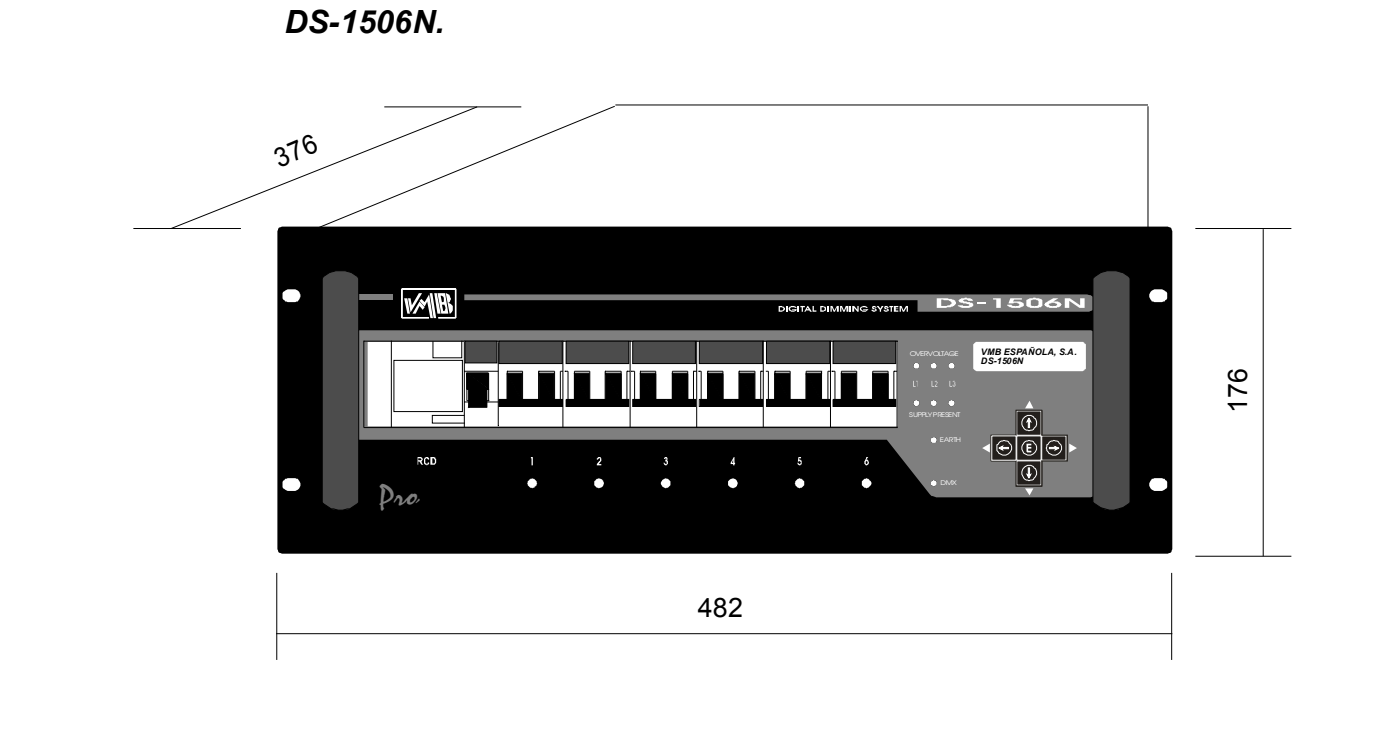

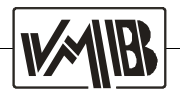

DS-Pro Wiring / Connecting up.

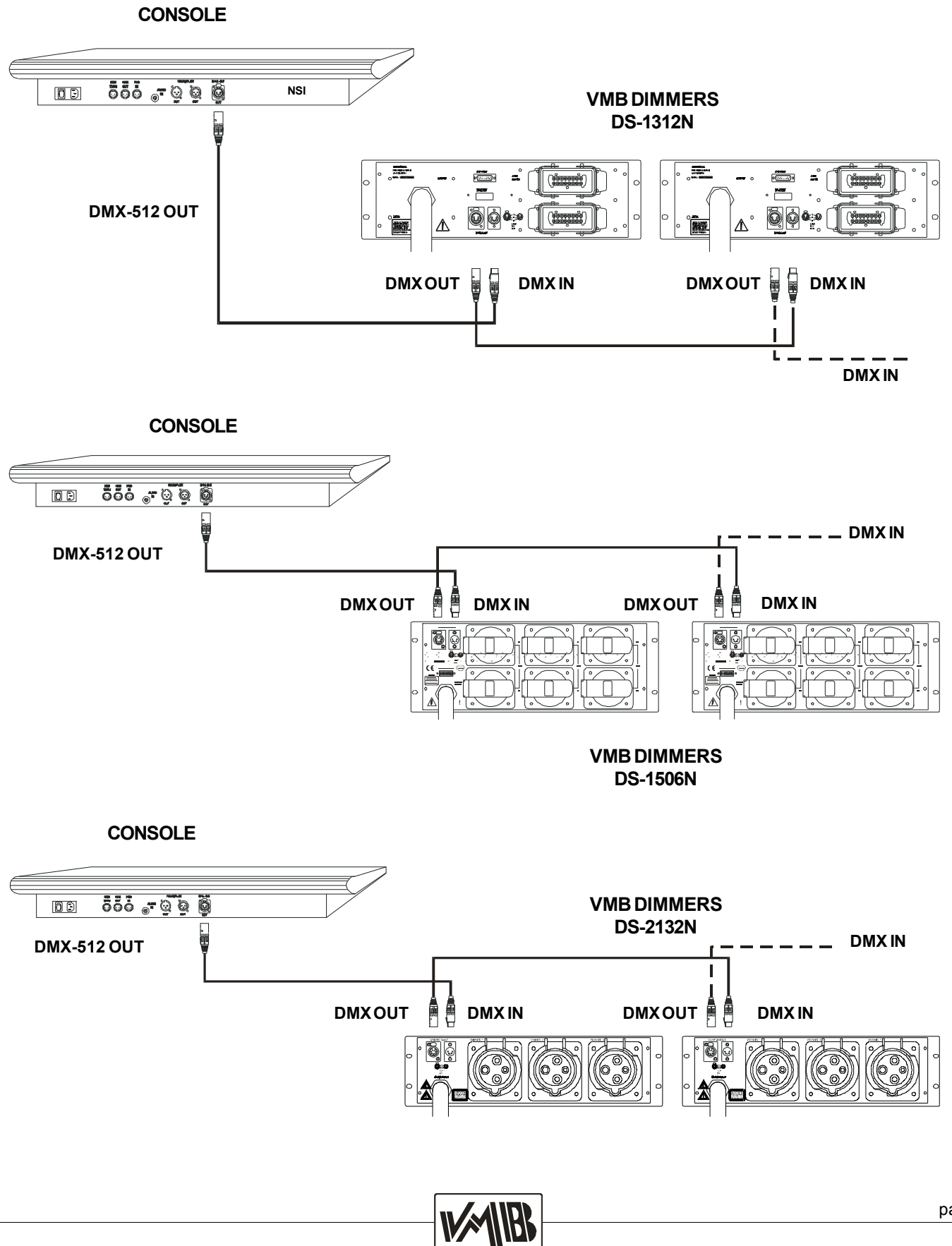

### DS-FIG Winng / Connecting

## **3.- FUNCTIONNING PRINCIPLES.**

#### Working process.-

#### a.- Before you switch on the Dimmer:

For a correct connection of the system, you are advised to install a triphasic differential of more than 40A per phase in the main lead supply. Then, make sure that the neutral is connected otherwise safety device will start.

It is also advisable to set the lighting and audio systems on independent power supply lines so that both parts will be separately protected and interferences with other equipments avoided.

#### b.- Once the Dimmer is on:

Once the Dimmer is switched on, protection Leds briefly switch on to ensure a soft start. The Dimmer does not work during the first three seconds which are necessary for the power to set.

Next you have to select the DMX address and then configurate the other parameters according to your needs. When getting out of the configuration menu, all the parameters will be memorized until the next modification.

#### c.- Leds:

If the overvoltage Leds switch on when starting, you must overhaul the connection of the main supply because they indicate a defective connection due to a bad cable installation or a lack of neutral.

When working normally, the DMX signal is shown on the LCD display. If it doesn't appear you must overhaul the signal source as well as the connection to the Dimmer. Sometimes, a defective element of the DMX bus (specially the line drivers) may lead to an excessive load of the bus and to a mistake in the signal that becomes more pronounced as and when the signal gets more distant.

The Dimmer DS-1312N is designed to supply a maximum of 3000W (5500W DS-1506N / 12500 DS-2132N) per channel. A superior power supply could damage specially the triacs which could blow laeving the bulb constantly switched on and causing the overheating of the components.

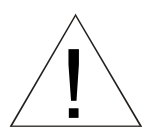

CAUTION

If you use and INDUCTIVE LOAD, do not exceed the maximum stated level.

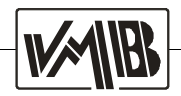

Menu diagram.-

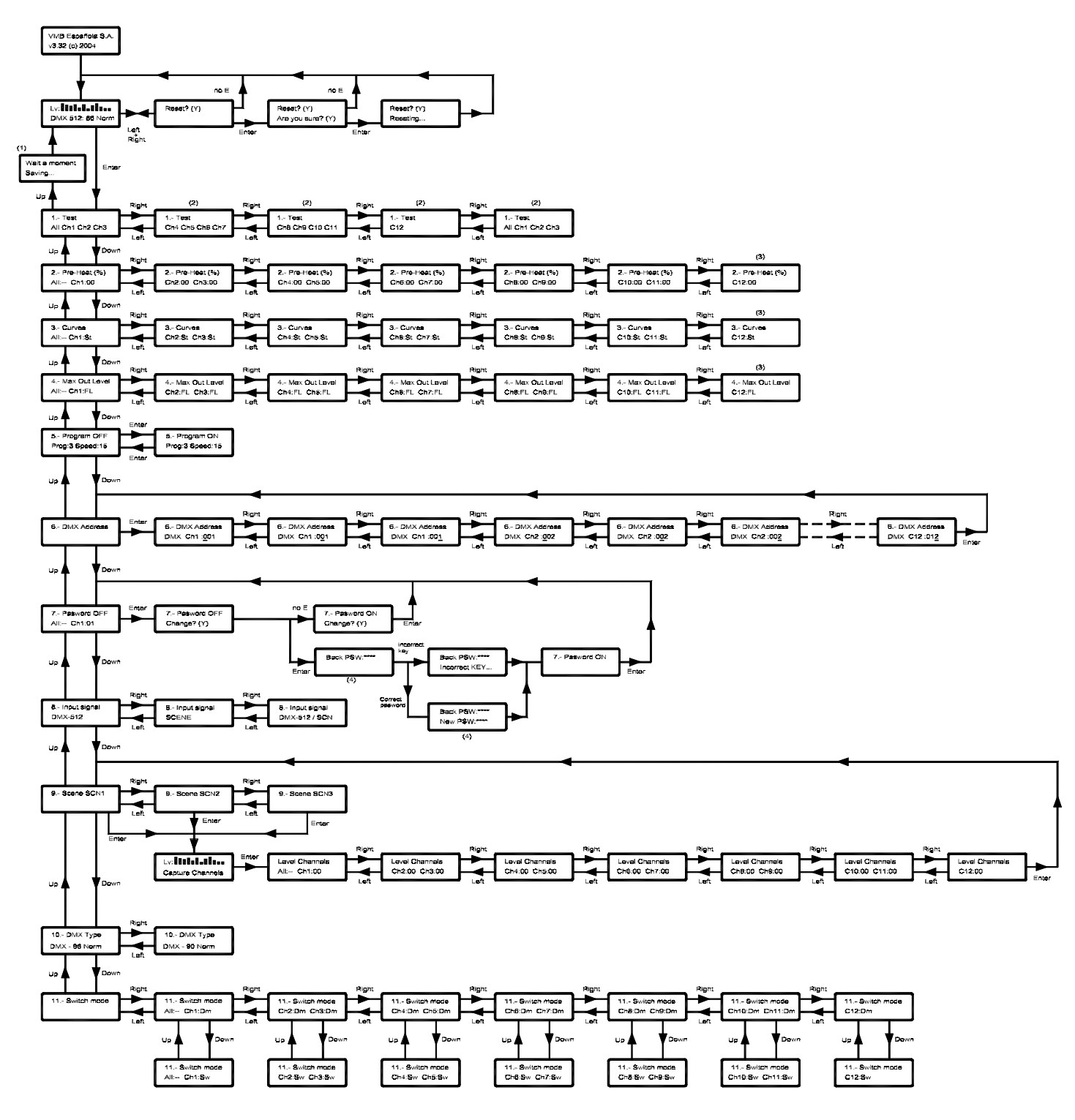

\* Dimming unit DS-1506 offers 6 channels \* Dimming unit DS-2132 offers 3 channels

- (1) = (2) =
- Save changes in non volatil memory When you press the «Up» key, you pass to the previous step and when pressing the «Down» key to the next step. The windows doesn't change; the cursor moves on the inferior (3) =
- line of the display. Combination of 4 keys. (4) =

### Display and function keys.-

To program its different functions the Dimmer is provided with an LCD display and a series of knobs for a precised configuration of the actions on the different menus.

Specific information about the options of the configuration menus is shown on display.

## VMB Española, SA v3.32 (c) 2004

### Description of function keys:

Function keys allow to change options of the menus as well as to surf between the different menus.

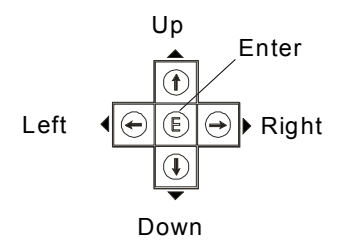

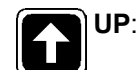

To move up in the menus.

Also to confirm that you leave the menu.

DOWN:

To move down in the menus.

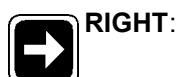

To move right in the menus.

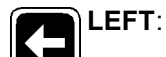

To move left in the menus.

**ENTER**: To confirm the actions achieved in the menus.

To get to menus and submenus.

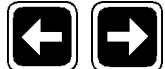

LEFT + RIGHT: Combination of keys that gives access to the RESET

control of the Dimmer.

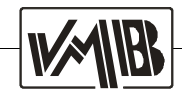

#### Configuration menus.-

The Dimmer **DS-Pro** is provided with a LCD display that shows the diverse configuration menus. These menus allow to store and modify the functionning options of the Dimmer as well as to save data and have access to them.

Here are these menus:

- 1.- TEST
- 2.- PRE-HEAT
- 3.- CURVES
- 4.- MAX OUT LEVEL
- 5.- PROGRAM
- 6.- DMX ADDRESS
- 7.- PASSWORD
- 8.- INPUT SIGNAL
- 9.- SCENE
- 10.- DMX TYPE
- 11.- SWITCH MODE

Each one has a series of submenus allowing a complete and easy configuration of use of the Dimmer. When switching on the Dimmer the sarting menus appear:

VMB Española, SA v3.32 (c) 2004

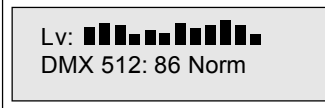

Menu of introduction

Access programming menu: press Function key 🕞 to get to the detailed configuraton of the Dimmer's functions.

When switching on the Dimmer, the elements of the (permanent) non volatil memory will be kept in the working memory. If for any reason this step was not done satisfactorily, an error message would appear:

|   | Memory ERROR<br>DEFAULT system |
|---|--------------------------------|
| - |                                |

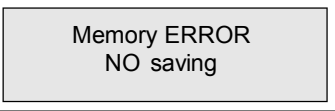

The Dimmer will start with the configuration options of the manufacturer (DMX Address:001). If the Dimmer had some difficulties when saving data in the memory, the following message would appear:

The Dimmer will work but the modifications will not be kept in the memory.

If you want to leave a menu or a submenu, press the function key 1 (UP), the next message will appear on the display:

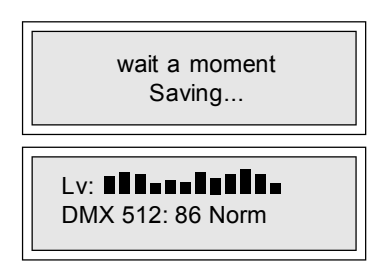

The fact that this message appear on the display means that the modifications will be kept in the Dimmer memory. You can go on working. The next menu window will be:

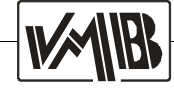

When being in the DMX Address display, press the right and left keys at the same time for few seconds. The Reset menu of the unit, which activates the working functions previously defined by the manufacturer, will appear.

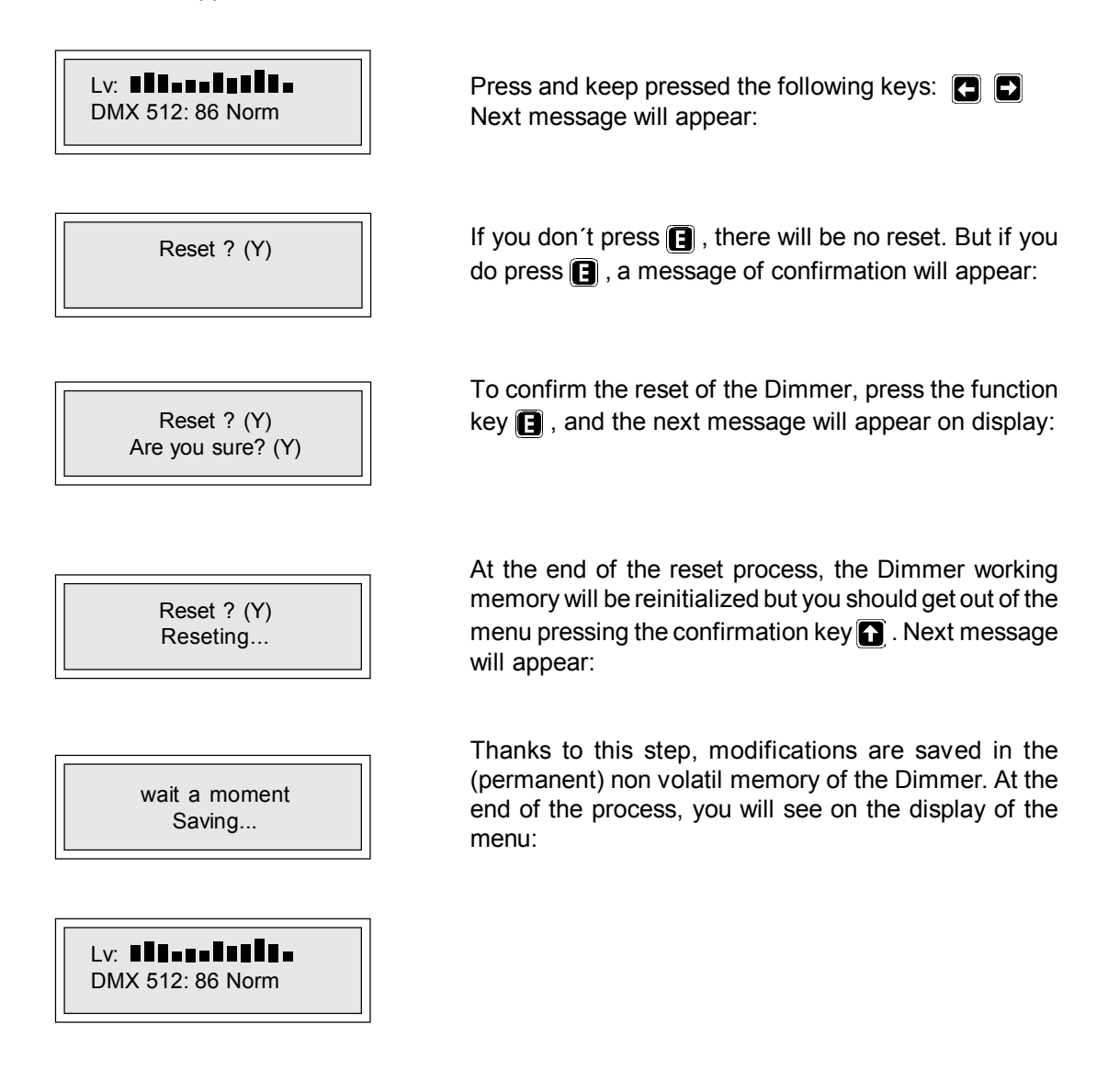

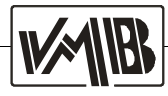

#### 1.- TEST

This is the first menu you will find when pressing the function key 🖪 of the configuration setting. It allows the analysis of each channel separately or all the channels together with a progressive starting which avoids an overvoltage in the testing process.

| 1. Test<br>All Ch1 Ch2 Ch3   | Thanks to this menu you can check the good functionning of some or all the channels of the Dimmer (All or Ch1, Ch2,).   |
|------------------------------|----------------------------------------------------------------------------------------------------|
| 1. Test<br>Ch4 Ch5 Ch6 Ch7   | To move between the different channels just press the function keys:                                                    |
|                              |                                                                                                    |
| 1. Test<br>Ch8 Ch9 Ch10 Ch11 |                                                                                                    |
| 1. Test<br>Ch12              |                                                                                                    |
| wait a moment<br>Saving      | This process ends pressing the key 🚺 UP. Then the display indicates that the dimmer is saving the latest modifications. |
| Lv: <b>DMX</b> 512: 86 Norm  | At the end of the saving process the main menu will appear on the display.                                              |

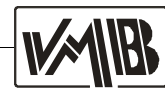

#### 2.- PRE - HEAT

Press the function key (), for the **PRE-HEAT** menu to appear. Channels are considered individually or globally. That provides a pre-heating from 0% to 99% for constant lighting applications. If you press the key (), you will get to this last submenu:

function keys:

Ð

Ð

A

UP

DOWN

RIGHT

LEFT

To move between the different submenus just press the

The option ALL alows the user to change the pre-

In the blanks filled in with «00», the user will find confi-

heating of all the channels at the same time.

gurable numbers that go from 00 up to 99%.

| 2 Pro Heat (%) |  |
|----------------|--|
| All: Ch1: 00   |  |
|                |  |

2. Pre-Heat (%) Ch2: 00 Ch3: 00

| 2. Pre-Heat | (%)     |
|-------------|---------|
| Ch4: 00     | Ch5: 00 |
|             |         |

| <ol><li>Pre-Heat</li></ol> | (%)     |
|----------------------------|---------|
| Ch6: 00                    | Ch7: 00 |
| 0                          |         |

2. Pre-Heat (%) Ch8: 00 Ch9: 00

2. Pre-Heat (%) C10: 00 C11: 00

2. Pre-Heat (%) C12: 00 To leave this option, just press **E**.

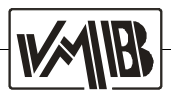

#### 3.- CURVES

Press the function key , and the **CURVES** menu will appear. Thanks to this menu you can access to the different modes of starting curves predefined by the manufacturer. These curves are the following:

Logarithmic (Lg), exponential (Ex) and linear (Li) as well as the switched off option (No). Default acronyms St (standard) are displayed.

To get to this menu just press the key

| 3. Curves<br>All: Ch1: St    | To move between the different channels just press the function keys:                      |
|------------------------------|-------------------------------------------------------------------------------------------|
|                              | RIGHT                                                                                     |
| 3. Curves                    |                                                                                           |
| Ch2: St Ch3: St              | If you want to change the curve , use the keys:                                           |
|                              | UP UP                                                                                     |
| 3. Curves<br>Ch4: St Ch5: St |                                                                                           |
|                              | If a curve is assigned in <b>ALL</b> , it will therefore be defined for all the channels. |
| 3. Curves<br>Ch6: St Ch7: St | can be placed:                                                                            |
|                              | Lg: Logarithmic starting curve option.                                                    |
| 3. Curves                    | <b>Ex</b> : Exponential starting curve option.                                            |
| Ch8: St Ch9: St              | Li: Potential linear starting curve option.                                               |
|                              | No: There is no curve activated.                                                          |
| 3. Curves<br>C10: St C11: St | <b>St</b> : Standard starting curve option.                                               |
|                              | To leave this menu just press 🕒                                                           |
| 3. Curves<br>C12: St         |                                                                                           |

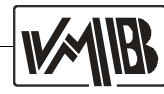

#### 4.- MAX OUT LEVEL

Press the function key **I**, and the **MAX OUT LEVEL** menu will appear. You can select the maximum out level from 0% to 100% (FL). This selection can be made channel per channel or for all the channels at the same time. This maximum out level will manage over the rest of configurations, such as the PRE-HEAT and others.

To get to this submenu, just press []:

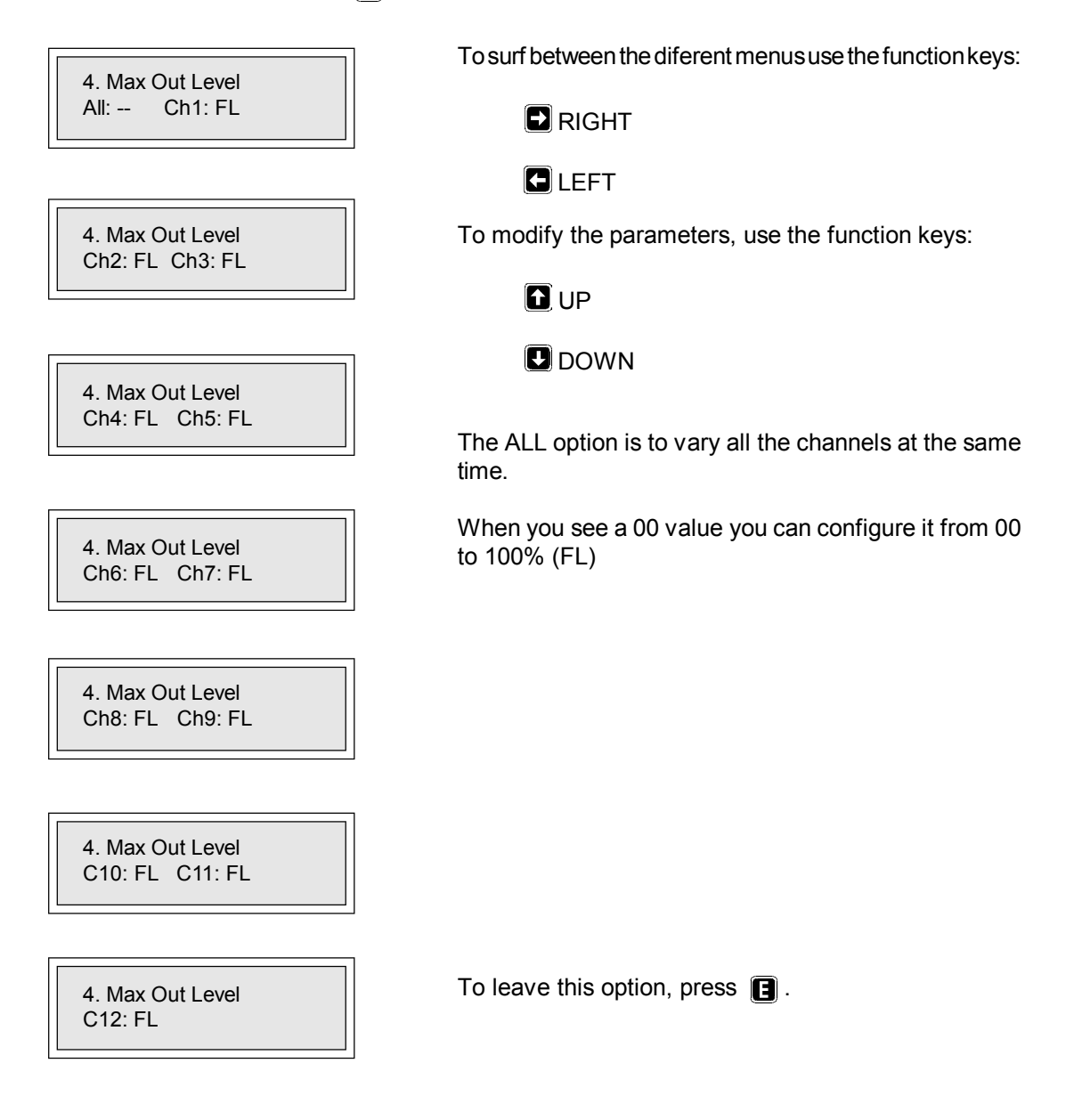

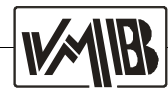

#### 5.-PROGRAM

Press the function key 💽 , and the **PROGRAM** menu will appear. Thanks to it, you can activate 4 menus which were pre-set by the manufacturer. Their speed can be modified by the user. To get to this submenu, just press 🗈.

5. Program OFF Prog: 3 Speed: 15

5. Program ON Prog: 3 Speed: 15 To change the parameters, press the function keys:

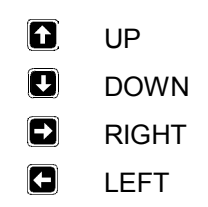

To leave the submenu, press

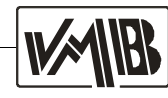

#### 6.- DMX ADDRESS

Press the function key 💽 , and the **DMX ADDRESS** menu will appear. Thanks to it, you can assign the DMX starting address.

To get to this submenu, just press

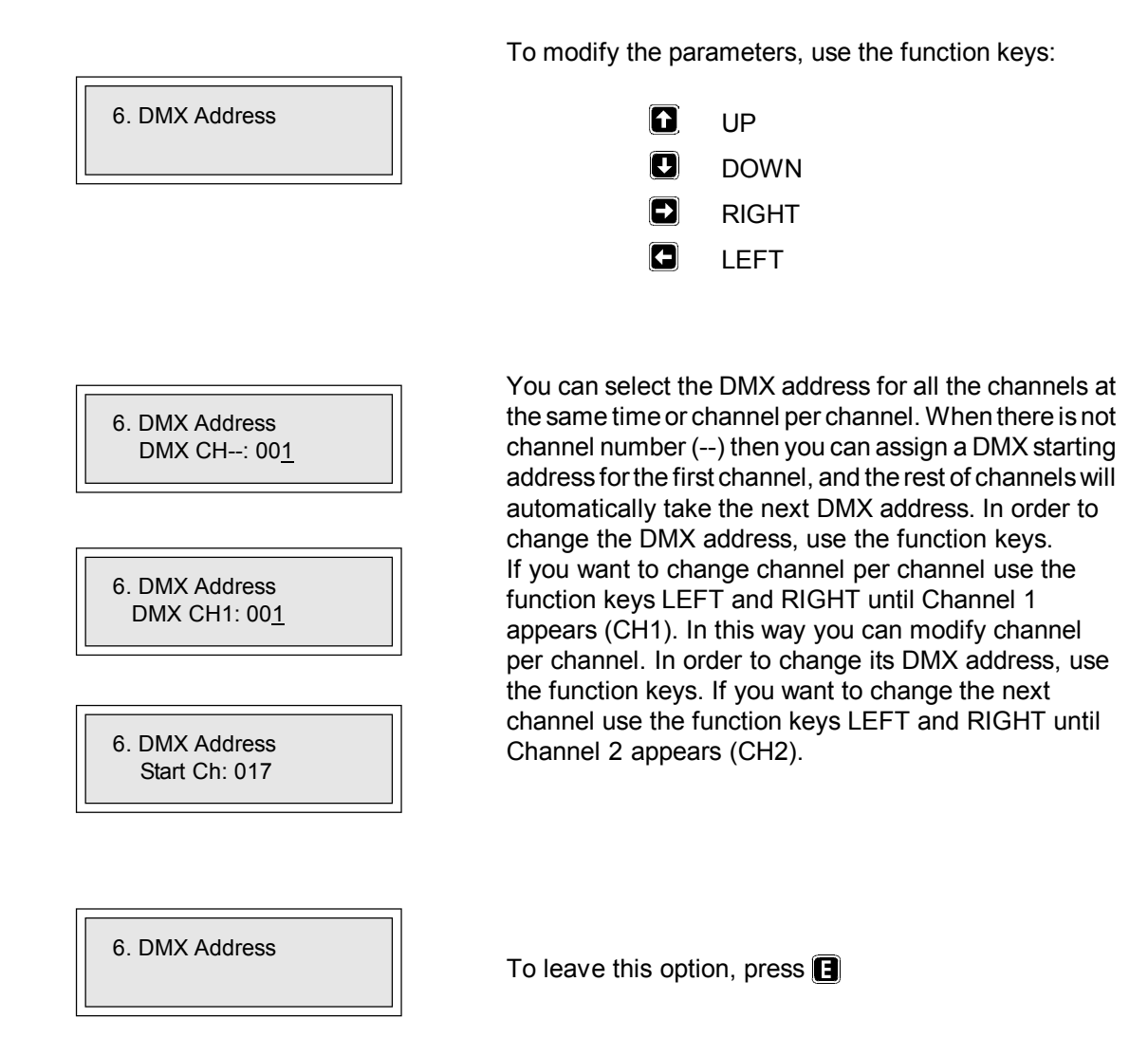

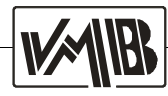

#### 7.-PASSWORD

Press the function key 💽, and the **PASSWORD** menu will appear. It puts you through the protection key which locks the access to the diverse menus. This option which is supplied with the Dimmer, is desactivated and by default the key is 🔁 🔁 🕒 🕒

| 7. Password OFF |
|-----------------|
|                 |

This is the password key display. If you press the function key (a), you will have access to the password key configuración. You will see on display:

7. Password ON Change (Y)? The key has been activated by default. You are asked whether you want to change the present key. For that, you have to press the function key (). If you prefer to activate the present key without modifying it, press any other key but not ().

If you have pressed the key 💽 you will see on display:

Back PSW: \*\*\*\*

You are asked for the present key. When typing the password key, numbers are replaced by stars (\*\*\*\*) so that any non-authorised person can discover it.

## DO NOT FORGET THE KEY AND DO NOT WRITE IT ON THE EQUIPMENT.

If the password key is correctly written, you will see on display the following message:

Back PSW: \*\*\*\* New PSW: \*\*\*\* In this new window, you will have to write a new key following the same warning a before.

Back PSW: \*\*\*\* Incorrect KEY...

7. Password ON

If the key is not correctly written, you will see the the following error message: **Incorrect KEY** and after few seconds the starting menu will be shown on display.

This message also appears when typing the key correctly and ending with the processing of this menu.

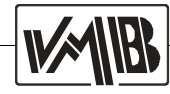

If you have not press the function key 🕒 you will also see on display:

7. Password ON

When the message **Password ON**, press the function key **F** for this message to appear automatically:

7. Password OFF

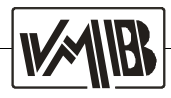

#### 8.-INPUT SIGNAL

With the INPUT SIGNAL menu you can select between 3 input signal options: - DMX -512 / Preset scene / DMX - 512 and Preset scene in case of DMX failure

| 8. Input signal<br>DMX-512 Input | To change the input signal press the left and right keys<br>RIGHT<br>LEFT |
|----------------------------------|---------------------------------------------------------------------------|
|                                  | If you press the right key you will enter to SCENE.                       |
|                                  | The lamps will show you the preset scene prepared into                    |

8. Input signal Scene

8. Input signal DMX-512 / SCN If you choose the DMX-512 / SCN option you will use DMX input signal. Only in case of DMX failure the lamps will fade to the preset scene prepared into the SCENE menu 9.

the SCENE menu 9 (see next page).

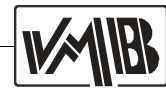

#### 9.- SCENE

With SCENE you can capture a DMX signal and store it. You can store until 3 different scenes that can be used depending on the configuration made into the menu 8 INPUT SIGNAL.

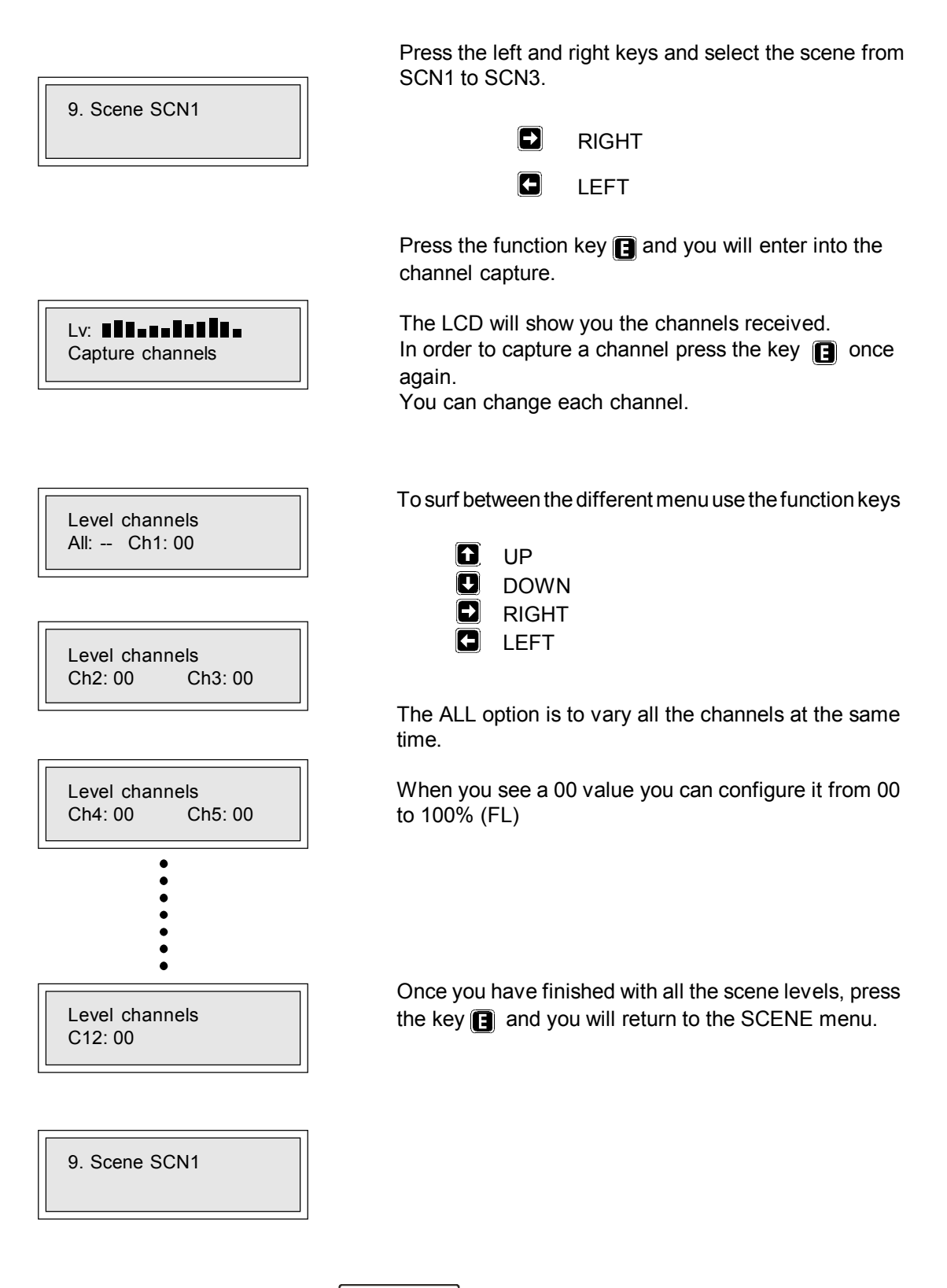

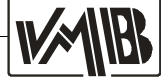

You can change the DMX protocol norm using the left

RIGHT

LEFT

#### 10.- DMX TYPE

You can choose the DMX-512 protocol between the 1986 norm or 1990 norm: DMX-86 Norm o DMX-90 Norm.

and right keys.

Ð

Ð

10. DMX Type DMX-86 Norm 10. DMX Type DMX-90 Norm

10. DMX Type DMX-86 Norm

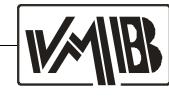

#### 11.- SWITCH MODE

With the Switch mode you can select a channel to be use like a Dimmer or like a Switcher (0-100). The Switch mode will take all DMX values bigger than 50% like FULL and the rest like 0. Press the function key 💽 and the menu SWITCH MODE will appear. Then press the key 💽 and you will enter into the submenu:

| 11. Switch Mode         Al: Ch1: Dm         11. Switch Mode         Ch2: Dm       Ch3: Dm         11. Switch Mode         Ch4: Dm       Ch5: Dm         11. Switch Mode         Ch4: Dm       Ch5: Dm         11. Switch Mode         Ch6: Dm       Ch7: Dm | To surf between the diferent menus use the function keys: |
|----------------------------------------------------------------------------------------------------|-----------------------------------------------------------|
| 11. Switch Mode<br>Ch8: Dm Ch9: Dm                                                                                                    |                                                           |
| 11. Switch Mode<br>Ch10: Dm Ch11: Dm                                                                                                    |                                                           |
| 11. Switch Mode<br>C12: Dm                                                                                                    | To leave this menu, just press 🖪 .                        |

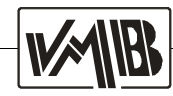

## 4.- PROGRAMMING EXAMPLES

- How to get a general PRE-HEAT at 20% except on channels 8 and 9 where we don't want any.

When you are on the main screen, press to get to the diverse options; the first to appear is TEST.

Press the arrow **I** to get to the next option.

Once you are in the PRE-HEAT option, Press **•** . The cursor appears below the symbol `--'. This cursor indicates the channel in which you are (in this case: **AII**). Pressing only once the **•** key increases by 1% the pre-heating of all the channels. But if you maintain the key pressed, the pre-heating will go on increasing automatically. Let's press the key until we reached a pre-heating at 20%.

Once all the channels have been pre-heated, let's cancel the pre-heating of channels 8 and 9. For that, press once on the key . The cursor passes from **All** to **Ch1**. If you press again the cursor passes to **Ch2**. Press the key until you get to **Ch8**. When on channel 8, press the key to get to 0%. Repeat this process to cancel channel 9: press the key to get to 0%. When you have finished the process, press to leave the edition menu and then press twice **Ch2**. Now the dimmer is ready to start again. Lv: **DMX** Address: 001

1. Test All Ch1 Ch2 Ch3

2. Pre-Heat (%) All: - <u>-</u> Ch1: 00

2. Pre-Heat (%) Ch2: 2<u>0</u> Ch3: 20

2. Pre-Heat (%) Ch8: 00 Ch9: 0<u>0</u>

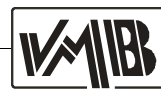

#### - How to change the DMX address to 359.

When being in the main screen, press to get to the diverse options; the first to appear is TEST.

Press the arrow 🛃 to the next option.

Press the arrow to get to next option. Repeat this process until you get to the DMX Address.

Once you are in the DMX Address option, press . You can see that the cursor is located just under the digit of hundreds. If you press the key , you increase the hundreds by one unity and if you press it continuously the number will be automatically increased. In the present example maintain the key pressed until you get to 3.

Once the number of hundreds is set, press it to pass to the tens. Press the key if until you get to number 5.

Now we pass to the unities by pressing the key 🛃 and we repeat the previous operation until we get to number 9. When the operation is finished, press the key 💽 to quit the edition. You will get back to the main screen pressing 5 times 💽 . Now the Dimmer is ready to start working again.

**NOTE:** The Dimmer constantly checks whether the introduced DMX address is correct or not in order to avoid the introduction of incorrect addresses. For instance, if the number for the hundreds is 4, the one for the tens is 1 and the one for the unities is 3, when we will try to increase the hundreds to number 5, as the channel 513 does not exist in the DMX directive, they will pass from 4 to 0 jumping over the number 5. When this will happen, you will have to changeany of these digits; in this case, the tens or the unities.

Lv: **DMX** Address: 001

1. Test All Ch1 Ch2 Ch3

2. Pre-Heat (–) All: -- Ch1: 00

5. DMX Address Start Ch: <u>0</u>01

5. DMX Address Start Ch: 350

5. DMX Address Start Ch: 35<u>9</u>

5. DMX Address Start Ch: <u>4</u>13

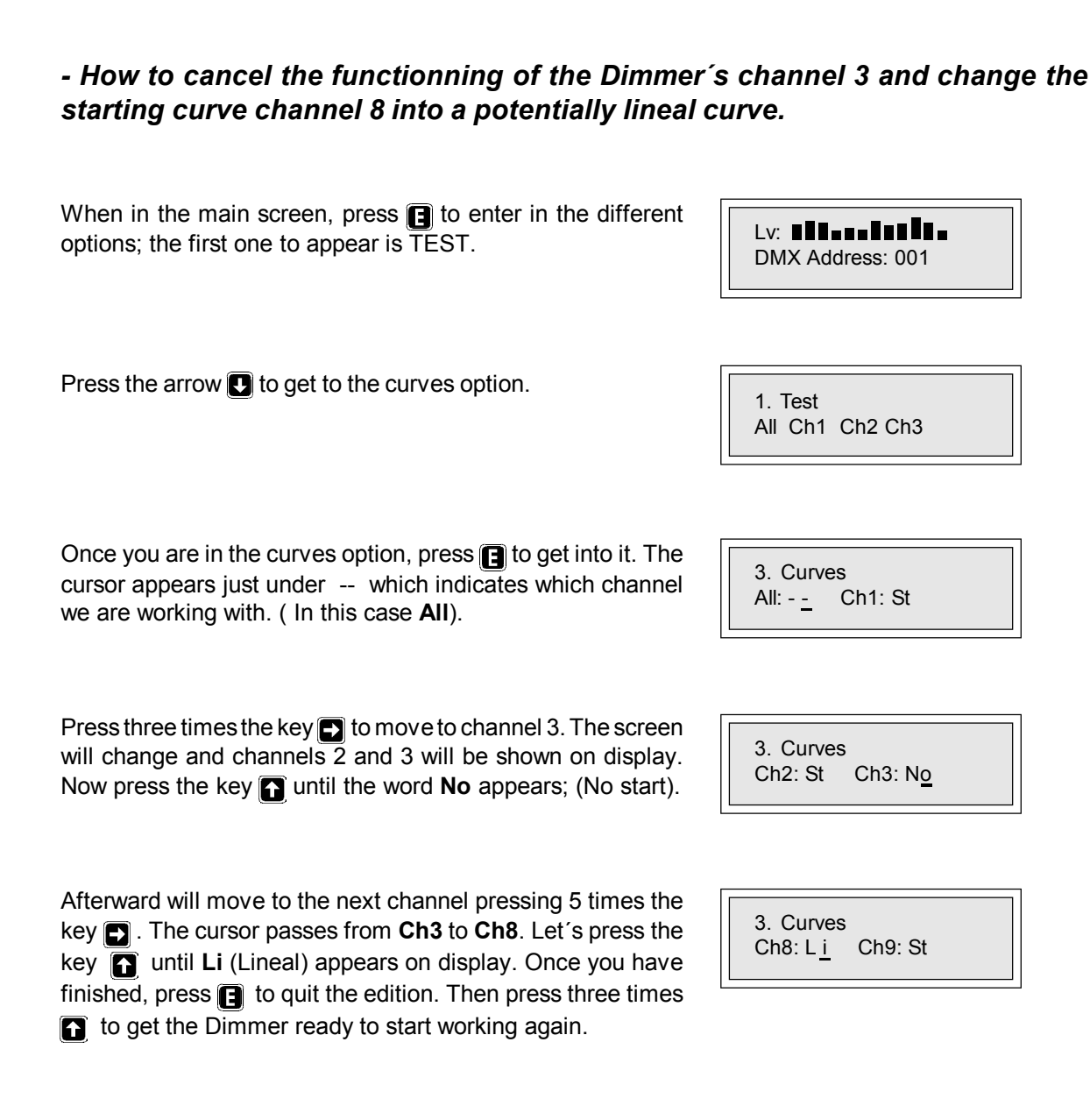

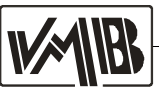

## **5.- FUNCTIONNING DESCRIPTION**

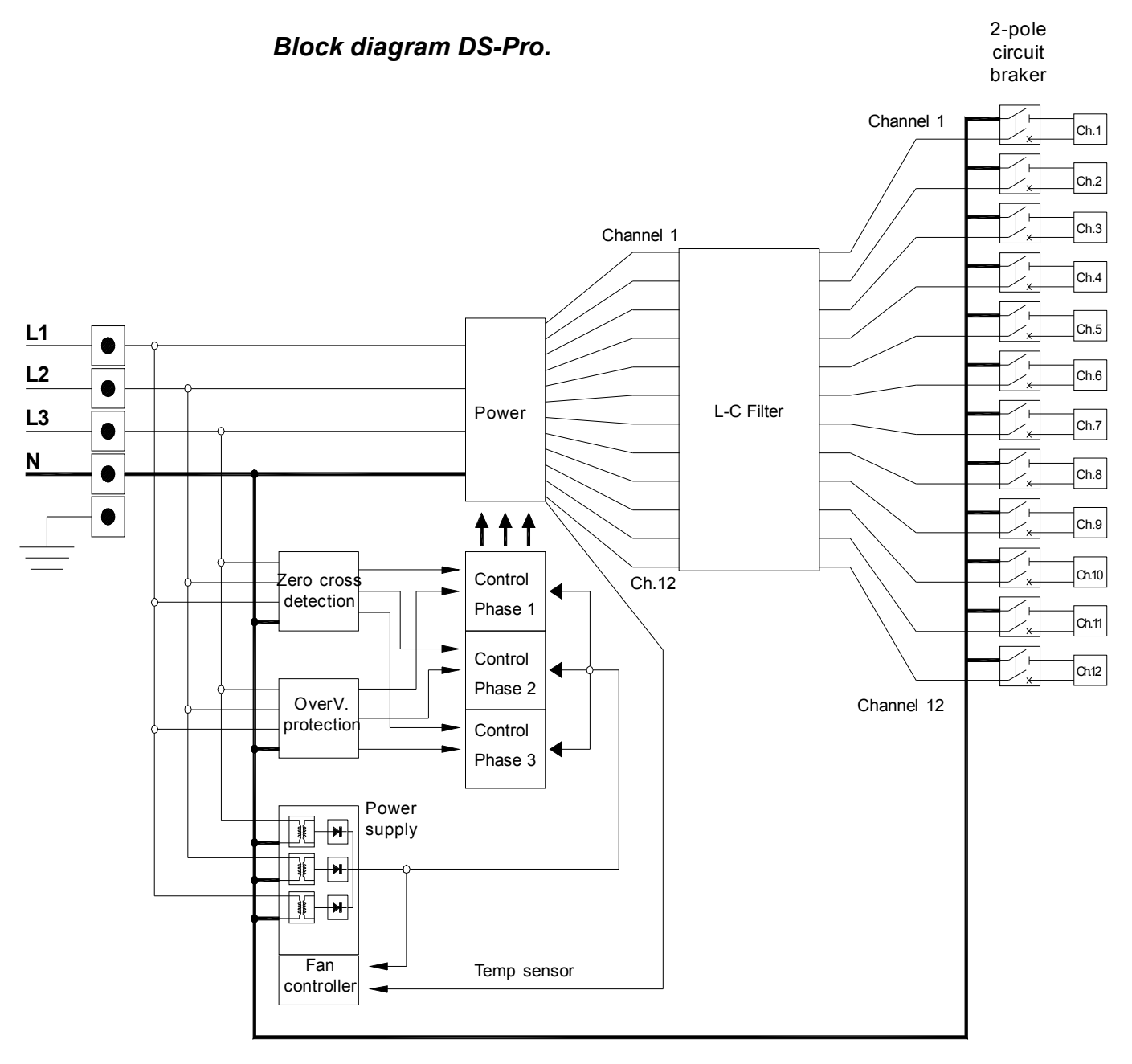

\* Dimming system DS-2132N offers 3 channels.

\* Dimming system DS-1506N offers 6 channels.

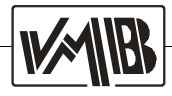

## 6.- TROUBLESHOOTING

Here you will find a series of measures which will allow you to solve some possible problems you may come across when using the Dimmer.

#### The Dimmer shows no sign of activity:

- Ckeck the power input wire to make sure it is in perfect working conditions and also ckeck that all the connections are correctly made.

#### The Dimmer tries to start but channel magnetotermic circuit breaker or ......

- There might be a DC drift in the input wire.
- A short circuit may have happened in the spot or the wire that leads to it.

#### The Dimmers is working but overtension red Leds do not switch off:

- Neutral is not correctly connected.
- Input wires do not match the phases and the neutral adequately.

## The Dimmer starts correctly but during the channels test one of them does not work:

- Check that the corresponding magnetotermic circuit breaker is correctly connected.
- If it is so, make sure that associated lamp(s) is/are burn out.
- If not, the triac may be damaged.

#### One of the lamps stays alight without any reason:

- The associated triac may have suffer a shortcircuit.

#### The lamps test is all right but no DMX signal is detected:

- Check that the DMX source is working correctly.
- Also check that the DMX cable is not damaged.
- Connector pins must be correctly plugged in.

#### When using the analogical input one of the channels does not work:

- Check that the Dimmer has been selected in order to work with analogical input.
- Overhaul the cable conectors.

#### DMX signal is detected but the lamps do not work:

- Check that selected DMX address corresponds with the desired.

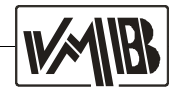

## 7.- GUARANTEE

VMB's products are guaranteed against every kind of manufacturing fault 1 year after the date of sale.

When products are under guarantee, the repairing and the free supplying of the device parts in order to correct any kind of defect are guaranteed by VMB.

In the case that the product could not be returned to the factory for checking and repairing, VMB would supply all the necessary parts after identification of the original owner of the product or the authorized seller.

VMB is not responsible for any damage or defect caused during the transport or caused by an undue or improper handling y a non-authorized person during the life of this guarantee.

VMB thanks you for relying on this product and hopes you will be completely satisfied with it.

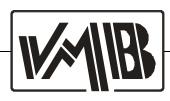
# INDICE

### 1.- INTRODUCCION.

| Descripción dimmer DS-Pro      | 39 |
|--------------------------------|----|
| Características técnicas       | 39 |
| Vista frontal y trasera DS-Pro | 40 |

## 2.- INSTALACION Y MONTAJE

| Conectores y conexiones | 44 |
|-------------------------|----|
| Dimensiones DS-Pro      | 45 |
| Conexionado DS-Pro      | 46 |

## 3.- PRINCIPIOS DE OPERACION.

| Procedimientos de uso       | 47 |
|-----------------------------|----|
| Jerarquía de menús          | 48 |
| Display y teclas de función | 49 |
| Menús de configuración      | 50 |
| 1TEST                       | 52 |
| 2PRE-HEAT                   | 53 |
| 3CURVES                     | 54 |
| 4MAXOUTLEVEL                | 55 |
| 5PROGRAM                    | 56 |
| 6DMXADDRESS                 | 57 |
| 7PASSWORD                   | 58 |
| 8INPUT SIGNAL               | 60 |
| 9SCENE                      | 61 |
| 10DMX TYPE                  | 62 |
| 11SWITCHMODE                | 63 |
|                             |    |
| 4 EJEMPLOS DE PROGRAMACION. | 64 |
| 5 - DESCRIPCION FUNCIONAL   |    |
|                             | 60 |
| Diagrama de Dioques         | 09 |
| 6 SOLUCION DE PROBLEMAS.    | 70 |
|                             |    |
| 7 GARANTIA.                 | 71 |

# **1.- INTRODUCCION**

Los sistemas de regulación **DS-Pro**, combina la precisión del control digital con la probada robustez y calidad de los **Dimmers VMB**. La gran ventaja de los Dimmers **DS-Pro** reside en la versatilidad y comodidad de su control, para ello se ha incluido un potente interface con el usuario que permite, no sólo la configuración de los parámetros operativos, sino también la inserción de programas para funcionamiento autónomo, muy útil para aquellas aplicaciones en las que no se necesite regulación.

La fiabilidad del producto ha sido comprobada en los ambientes más adversos en cuanto a temperatura, tensión e interferencias electromagnéticas, habiéndose estudiado el comportamiento de todos y cada uno de los subsistemas para adecuarlos a la normativa más exigente.

## Descripción Dimmers DS-Pro.

Reguladores electrónicos profesionales de **CONTROL DIGITAL** para iluminación trifásica 220V, con entrada **DMX-512** y opción de entrada analógica **0-10V**.

| CARACTERISTICAS TECNICAS                                          |
|-------------------------------------------------------------------|
| - Control digital de                                              |
| 3 canales en DS-2132N                                             |
| 6 canales en DS-1506N                                             |
| 12 canales en DS-1212N                                            |
| - Alimentación trifásica 220V (Configuración estrella)            |
| - 2 x 56A tyristor por canal en DS-2132N                          |
| - Triac 41A por canal en DS-1506N                                 |
| - Triac 26A por canal en DS-1312N                                 |
| - Carga máxima nominal:                                           |
| 12500W en DS-2132N                                                |
| 5500WenDS-1506N                                                   |
| 3000W en DS-1312N                                                 |
| - Carga inductiva máxima:                                         |
| 7500W en DS-2132N                                                 |
| 3000W en DS-1506N                                                 |
| 1800W en DS-1312N                                                 |
| - Doble filtrado anti-disparo dV/dT en triacs.                    |
| - Filtro LC por canal.                                            |
| - Temporización de encendido.                                     |
| - Led indicador de protección electrónica por fase frente a 380V. |
| - Sistema microcontrolador independiente para cada fase.          |
| - Magnetotérmico doble por canal. (1P+N)                          |
| - Velocidad de ventilador controlada por temperatura.             |
| - Triple alimentación de control. (Individual por fase)           |
| - Entrada DMX-512 y opción analógica 0-10V.                       |
| - Muestra de niveles DMX en pantalla LCD.                         |
| - 4 programas de usuario.                                         |
|                                                                   |

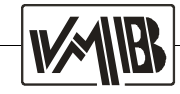

## Vistas frontal y trasera DS-1312N.-

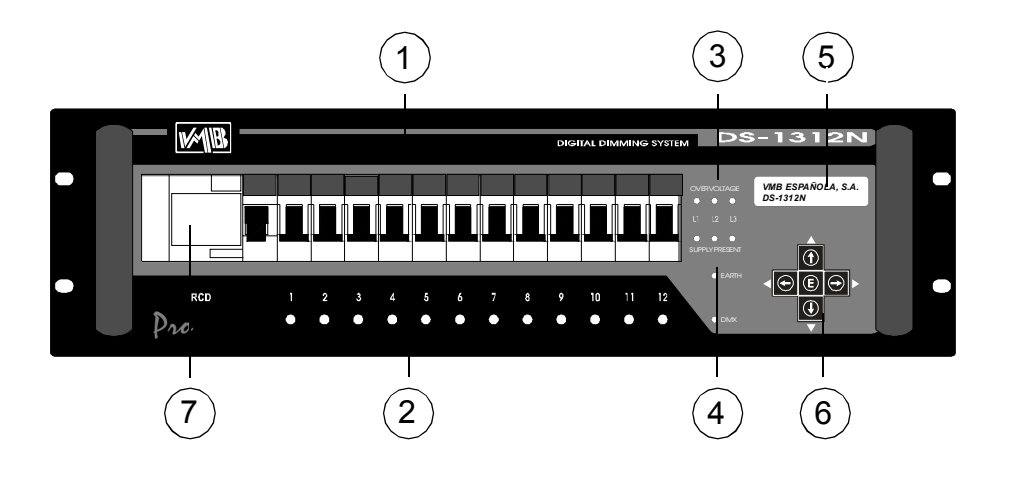

- 1.- MAGNETOS DOBLES PROTECCION CANALES.
- 2.- INDICADORES APERTURA MAGNETOS.
- 3.- INDICADORES DE SOBRETENSION.
- 4.- PRESENCIA DE ALIMENTACION.
- 5.- DISPLAY INDICADOR.
- 6.- BOTONES DE CONTROL.
- 7.- DIFERENCIAL DE ENTRADA.

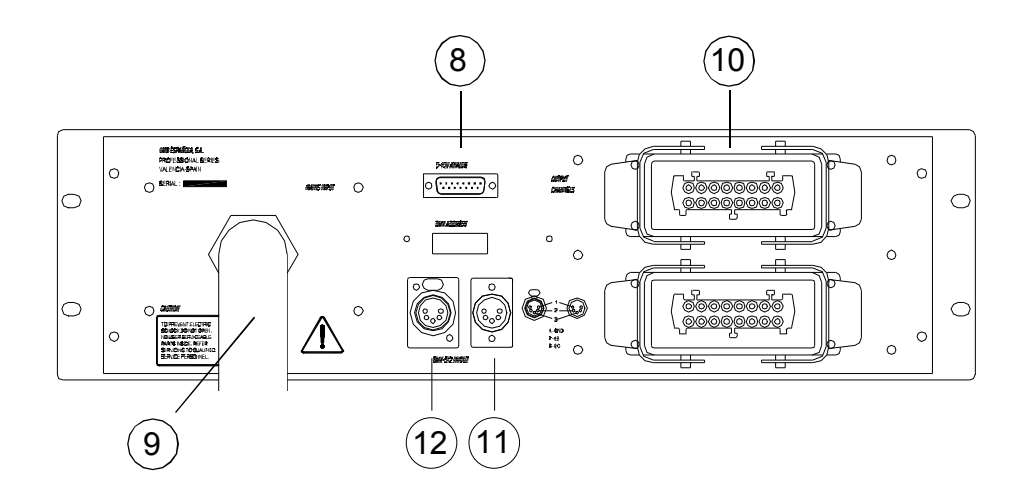

- 8.- ENTRADAANALOGICA0/10V.
- 9.- ENTRADA DE RED.
- 10.- SALIDA CANALES POR HARTING.
- 11.- ENTRADA DMX-512.
- 12.- SALIDA DMX-512.

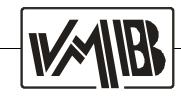

### Vistas frontal y trasera DS-1506N.-

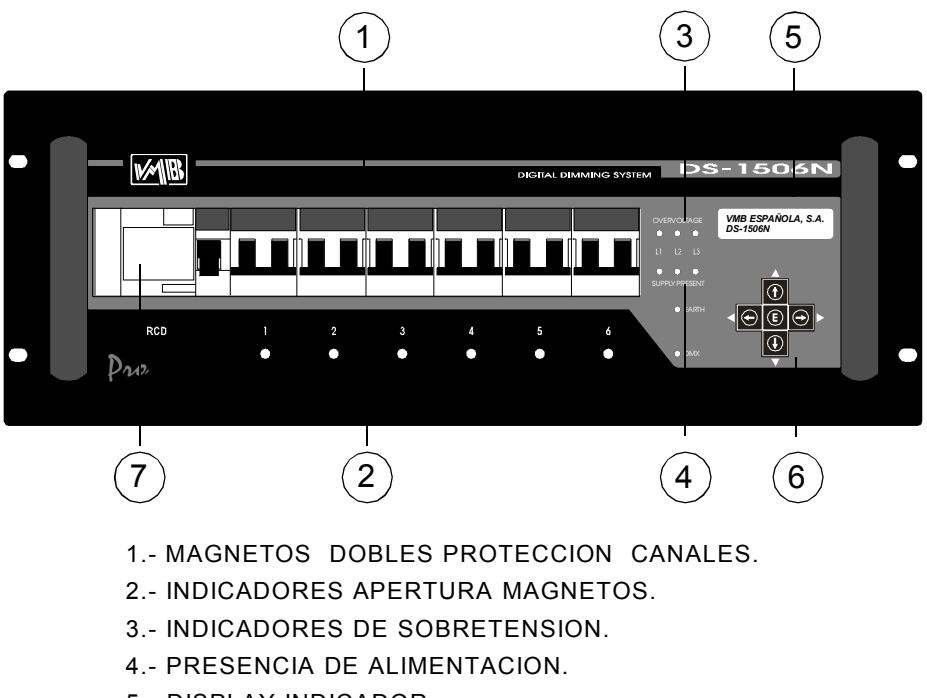

- 5.- DISPLAY INDICADOR.
- 6.- BOTONES DE CONTROL.
- 7.- DIFERENCIAL DE ENTRADA.

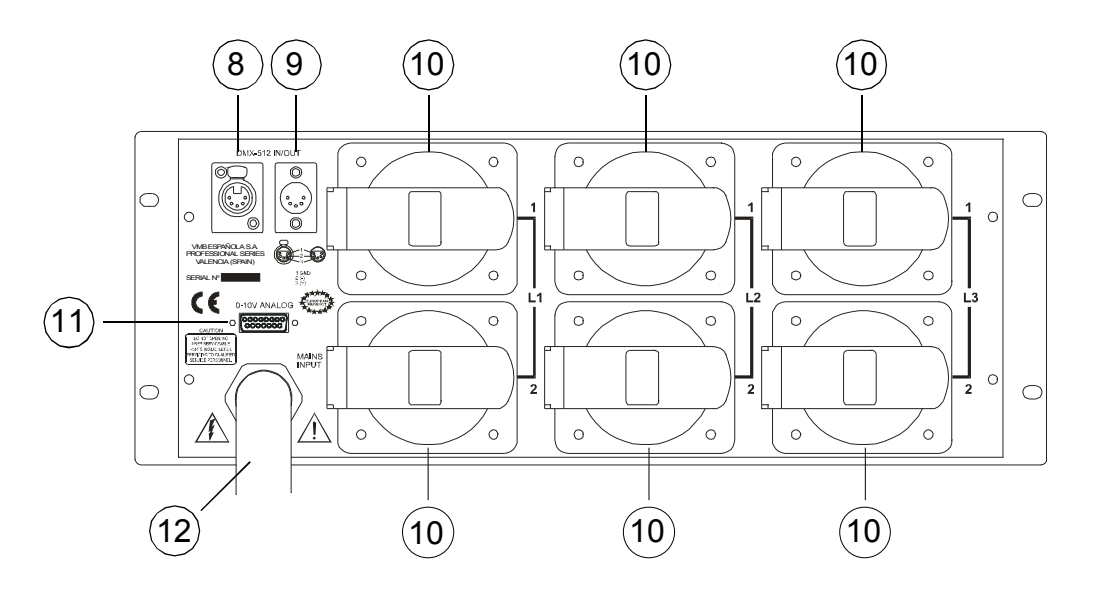

- 8.- SALIDA DMX-512.
- 9.- ENTRADA DMX-512.
- 10.- SALIDA CANALES POR CETAC.
- 11.- ENTRADAANALOGICA0/10V.
- 12.- ENTRADA DE RED.

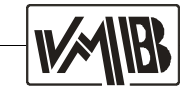

## Vistas frontal y trasera DS-2132N.-

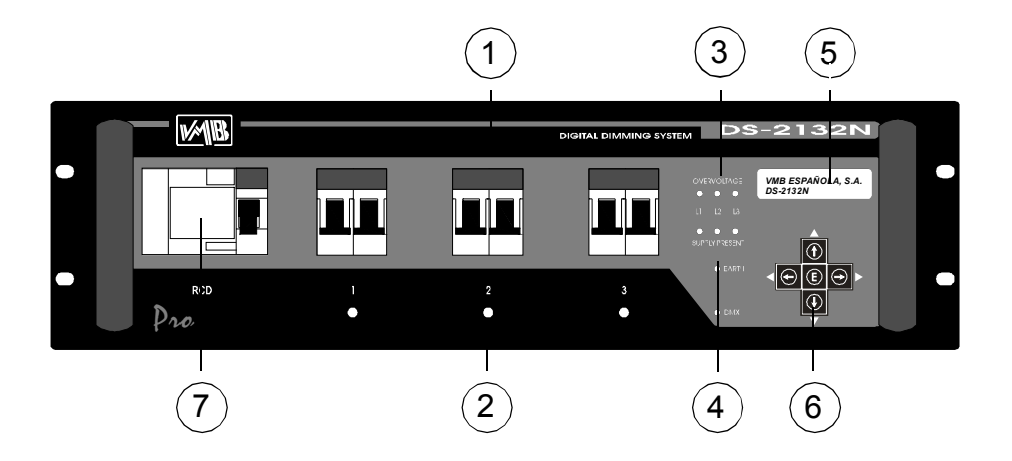

- 1.- MAGNETOS DOBLES PROTECCION CANALES.
- 2.- INDICADORES APERTURA MAGNETOS.
- 3.- INDICADORES DE SOBRETENSION.
- 4.- PRESENCIA DE ALIMENTACION.
- 5.- DISPLAY INDICADOR.
- 6.- BOTONES DE CONTROL.
- 7.- DIFERENCIAL DE ENTRADA.

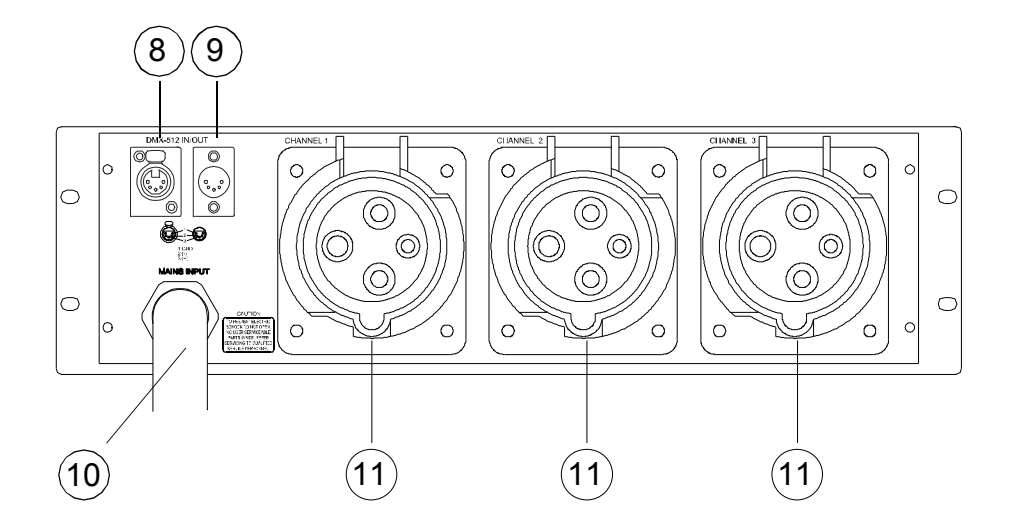

- 8.- SALIDA DMX-512.
- 9.- ENTRADA DMX-512.
- 10.- ENTRADA DE RED.
- 11.- SALIDA CANALES POR CETAC.

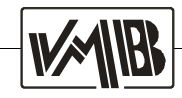

VMB Española, S.A. suministra diferentes traseras según las necesidades del comprador del dimmer.

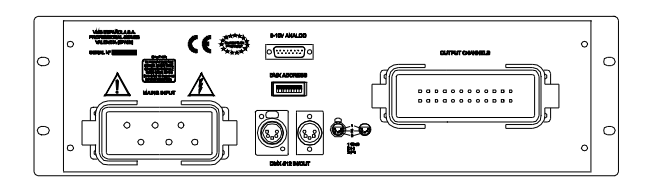

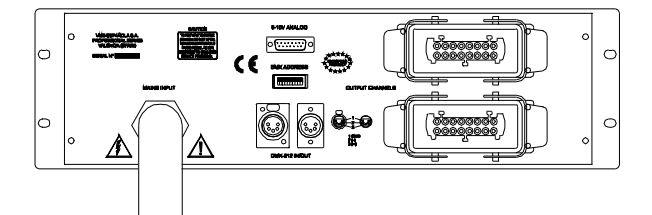

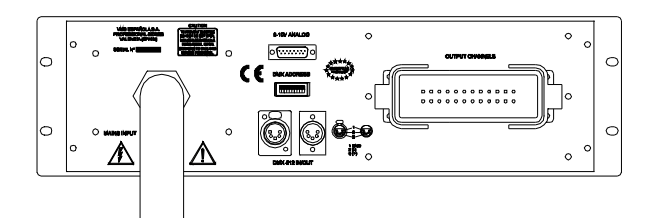

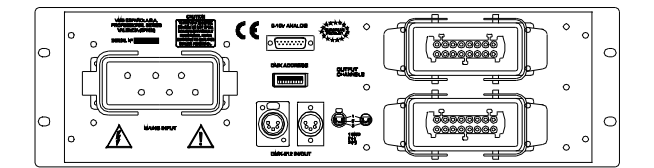

- Referencia **H6-H24** - Entrada de red Harting 6 pin. - Salida canales Harting 24 pin. **Trasera standard DS-Stage Disponible en stock**
- Referencia **M-2H16** - Entrada de red manguera. - Salida canales 2 Harting 16. **Trasera standard DS-Pro Disponible en stock**

Referencia M-H24

- Entrada de red manguera.
- Salida canales Harting 24 pin.
- Trasera opcional sobre pedido

Referencia H6-2H16

- Entrada de red Harting 6 pin.
- Salida canales 2 Harting 16 pin.
- Trasera opcional sobre pedido

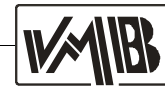

# 2.- INSTALACION Y MONTAJE

## Conectores y conexiones.

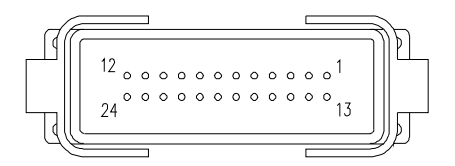

HARTING 24 (Salida canales - output channels) Pines 1 a 12: Canales 1 a 12 Pin 13 a 24: Neutros canales 1 a 12

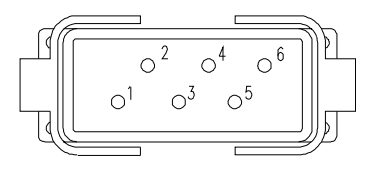

HARTING 6 (Entrada red - Mains input) Pines 1, 3, 5: Fases 1, 2, 3 Pines 2, 4, 6: Neutros 1, 2, 3

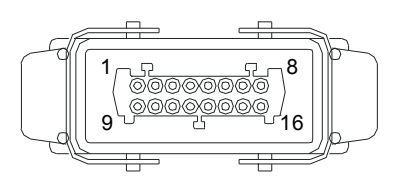

**HARTING 16** 

(Salida canales - output channels) Pines 1 a 6: Canales 1 a 6 ( 7 a 12 ) Pin 9 a 14: Neutros canales 1 a 6 ( 7 a 12 )

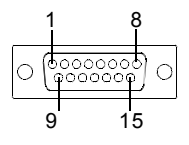

Macho

### SUB-D 15 PIN

(Señal canales - signal channels)

| Pin | 1 : Canal 1 | Pin 9 : Canal 9     |
|-----|-------------|---------------------|
| Pin | 2 : Canal 2 | Pin 10 : Canal 10   |
| Pin | 3 : Canal 3 | Pin 11 : Canal 11   |
| Pin | 4 : Canal 4 | Pin 12 : Canal 12   |
| Pin | 5 : Canal 5 | Pin 13 : <b>GND</b> |
| Pin | 6 : Canal 6 | Pin 14 : <b>GND</b> |
| Pin | 7 : Canal 7 | Pin 15 : <b>GND</b> |
| Pin | 8 : Canal 8 |                     |

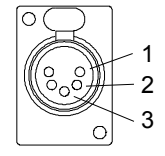

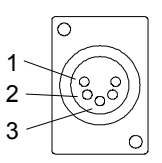

XLR 5P/H 1.- 0 - Ground 2.- (-) 3.- (+) 4.- N.C. 5.- N.C.

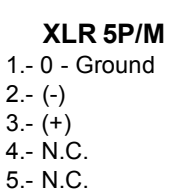

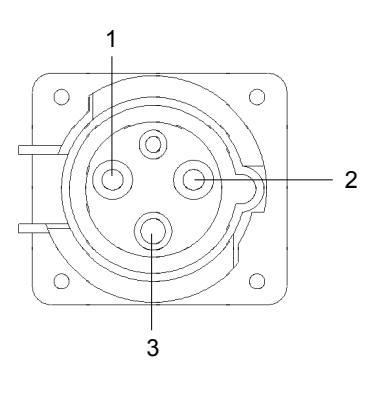

CETAC ( Salida canales - channels outputs )

Pin 1:L/+ Pin 2:N Pin 3:Tierra/Ground

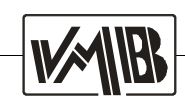

# Dimensiones DS-Pro.

## DS-1312N / DS-2132N.

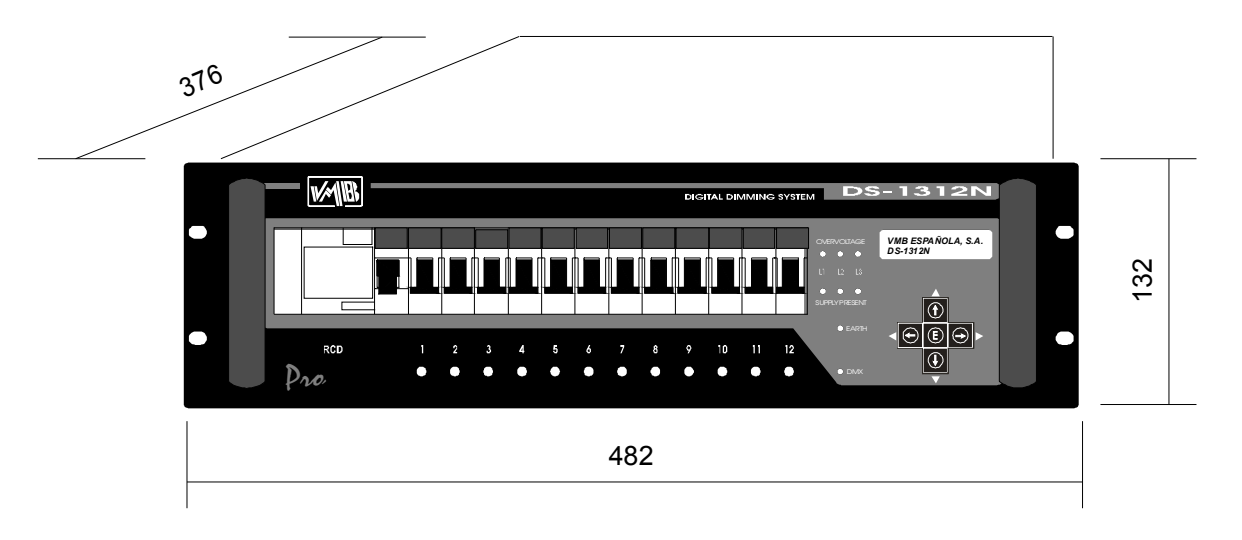

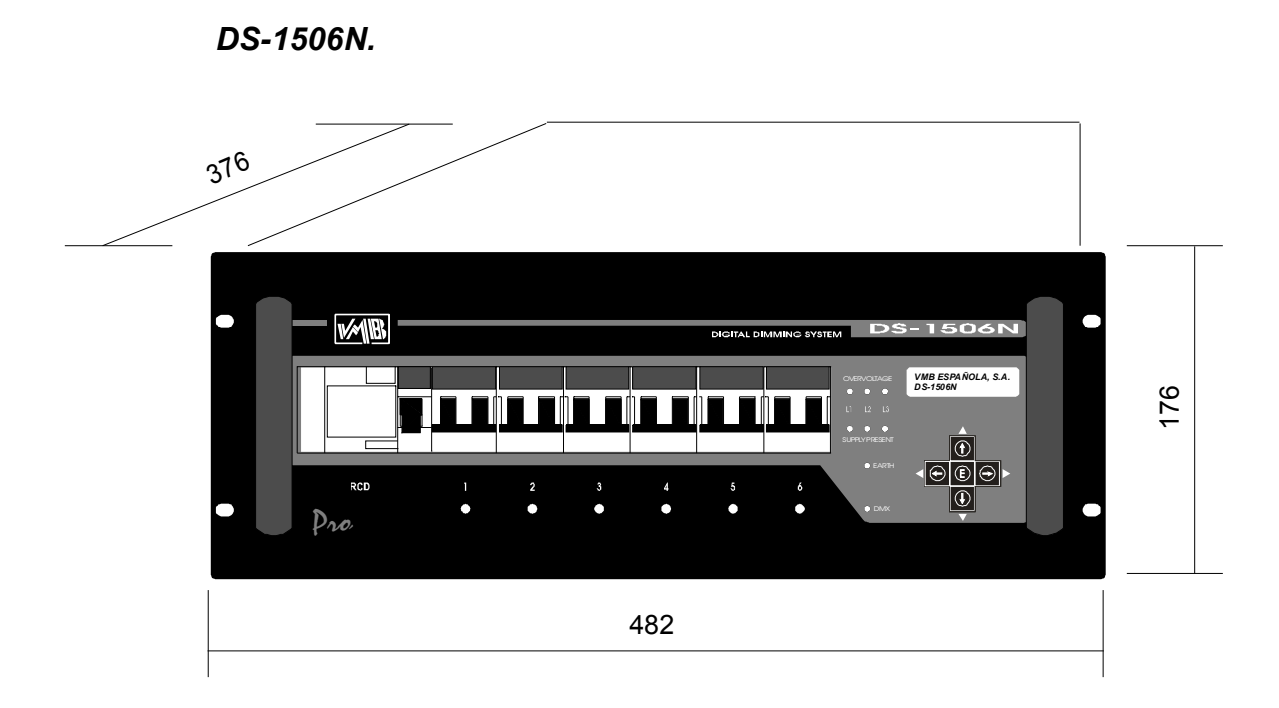

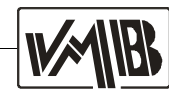

·····

Ö 👌 🏟

( 🏘

DMX IN

DMX IN

•

L I L

∕∖∖

DMXOUT

## Conexionado DS-Pro.

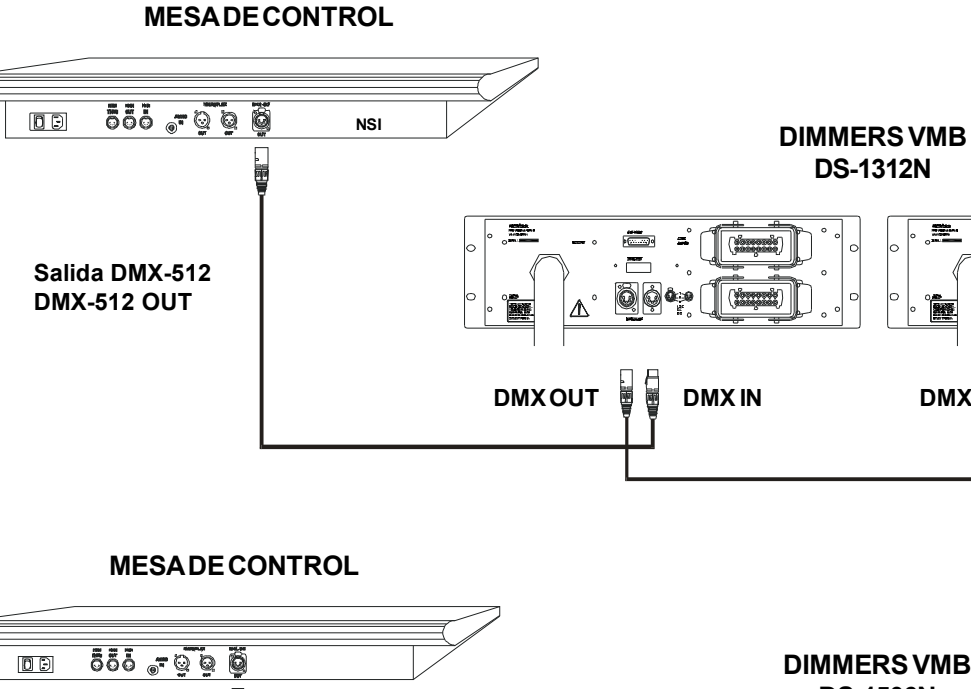

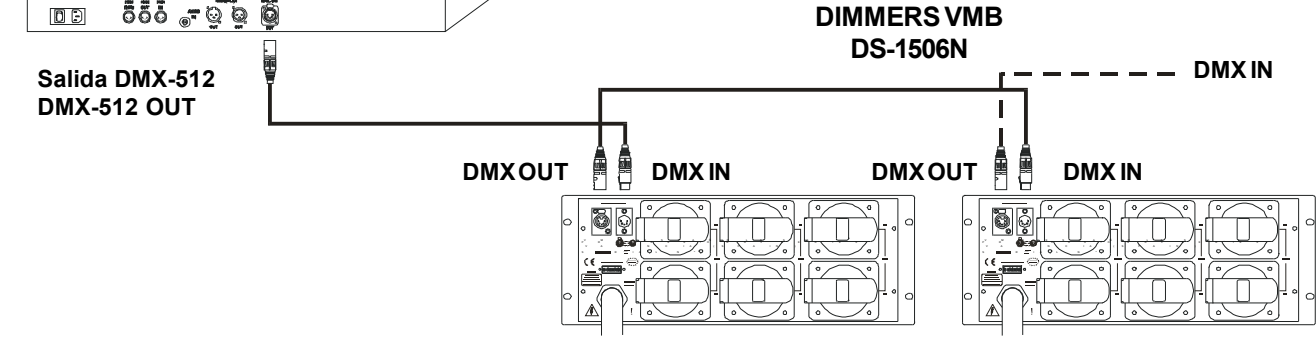

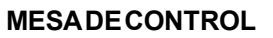

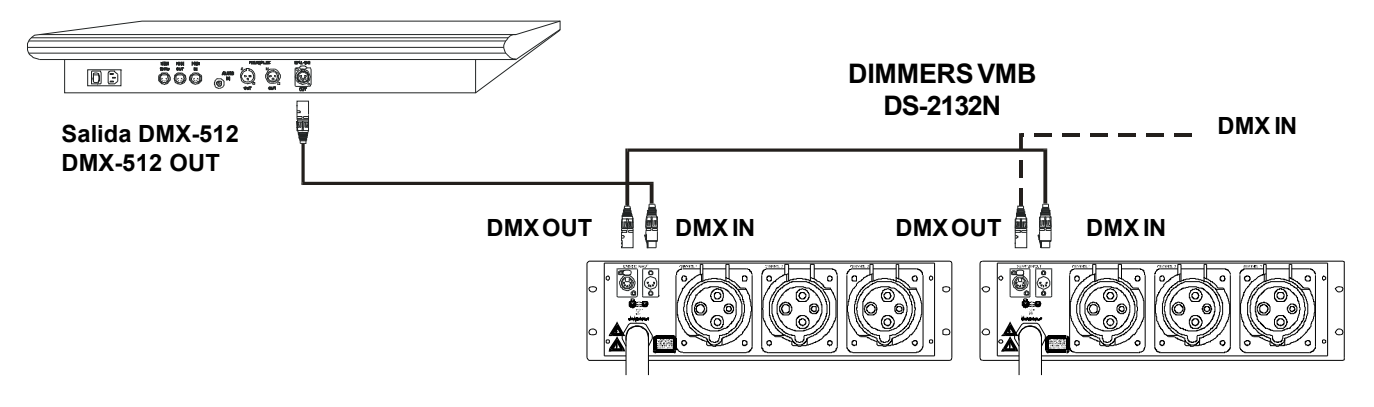

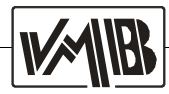

# **3.- PRINCIPIOS DE OPERACION.**

## Procedimientos de uso.-

#### a.- Antes del encendido:

Para una correcta conexión del sistema, aconsejamos la instalación de un diferencial trifásico de un amperaje superior a 40A por fase en la manguera principal. A continuación hay que revisar que el neutro esté conectado para evitar que se activen las protecciones.

En una instalación, es conveniente situar los sistemas de iluminación y los de audio en líneas de alimentación independientes ya que esto permitirá proteger ambas partes por separado, al tiempo que se limitan las interferencias entre los equipos.

#### b.- Después del encendido:

Tras el encendido del dimmer se iluminarán durante breves instantes los leds indicadores de protección, garantizando de esta forma el arranque suave. El dimmer no actuará hasta 3 segundos después del encendido, tiempo que se utiliza en la normalización de la alimentación.

Una vez comprobada la correcta puesta en funcionamiento del Dimmer hay que seleccionar la dirección DMX en la que se situará, configurando el resto de parámetros según la necesidad. Una vez se haya salido del menú de configuración, los parámetros quedarán grabados hasta la siguiente modificación.

#### c.- Leds indicadores:

Si en el momento de la conexión se iluminan los leds de sobretensión, se deberá revisar la conexión de la alimentación principal, pues esto indica una conexión defectuosa, bien por intercambio de cables o bien por ausencia del neutro.

En la parte inferior de los magnetotérmicos del frontal, aparecen unos leds indicadores cuya misión es advertir, con su encendido, de la apertura del magnetotérmico asociado. El motivo más frecuente de ésta apertura es el cortocircuito producido por una lámpara al fundirse.

Durante el funcionamiento normal con señal DMX, la presencia de ésta se manifiesta en la pantalla LCD. En caso de no aparecer esta indicación, deberá revisarse tanto la fuente de señal, como la conexión hasta el DIMMER. En ocasiones, un fallo en uno de los elementos del bus ( principalmente en los drivers de línea ) ocasionan una carga excesiva del bus y un error de la señal que puede acentuarse tanto más cuanto más lejos se está de la fuente de señal.

Los Dimmers DS-Pro están preparados para suministrar un máximo de 5500W por canal el DS-1506 y 3000W por canal el DS-1312N. Un requerimiento de mas potencia puede causar daños principalmente en los triacs, los cuales pueden llegar a fundirse dejando la lámpara encendida permanentemente, con el consiguiente sobrecalentamiento de los componentes.

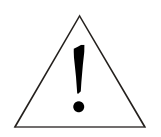

#### ADVERTENCIA

En caso de usar CARGA INDUCTIVA, no sobrepasar el nivel máximo especificado.

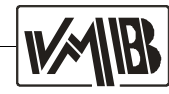

Jerarquía de menús.-

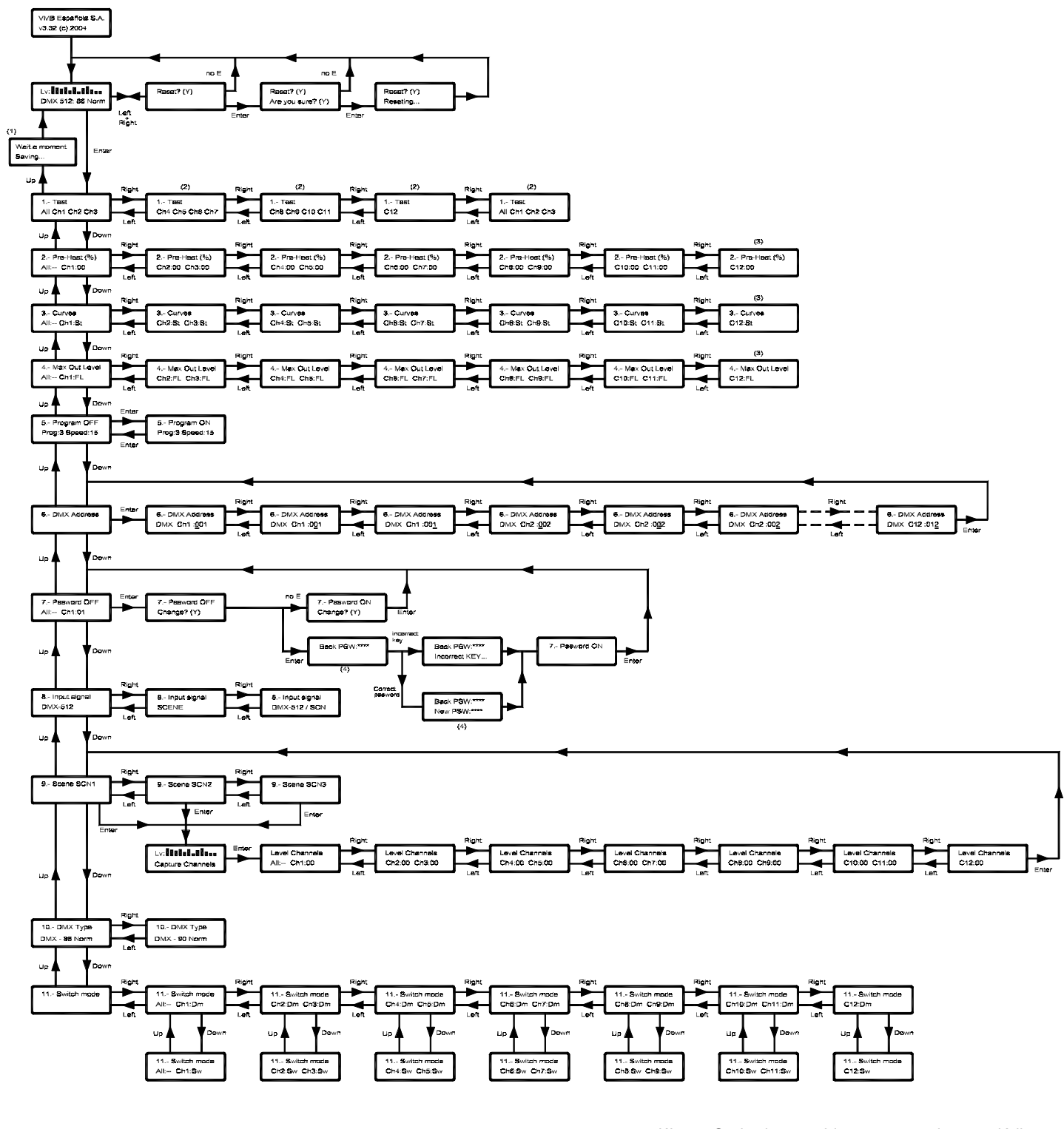

- \* El Dimmer DS-1506N ofrece 6 canales \* El Dimmer DS-2132N ofrece 3 canales
- (1) = Graba los cambios en memoria no volátil.
   (2) = Pulsando la tecla arriba pasa a la opción anterior.
- Pulsando la tecla **abajo** pasa a la opción siguiente. (3) = No cambia de ventana, se desplaza el cursor
- por la línea inferior del display.
- (4) = Combinación de 4 teclas.

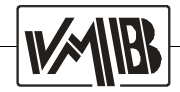

## Display y teclas de función.-

Los Dimmers **DS-Pro** cuentan, para la programación de sus funciones, con un visor LCD y una serie de botones para la configuración detallada de las acciones sobre los diversos menús.

En el display aparece la información específica de las acciones a las que podemos acceder con los menús de configuración.

# VMB Española, SA v3.32 (c) 2004

### DESCRIPCIÓN DE LAS TECLAS DE FUNCION:

Las teclas de función permiten modificar las opciones de los menús, así como navegar por los menús y submenús.

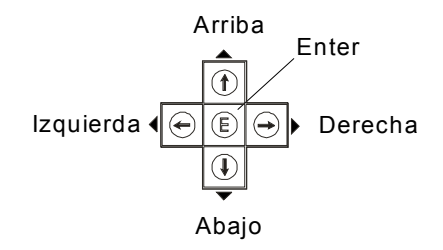

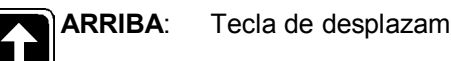

Tecla de desplazamiento hacia arriba en los menús.

También se usa para confirmar la salida de los menús.

ABAJO: Tecla de desplazamiento hacia abajo en los menús.

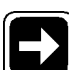

DERECHA: Tecla de desplazamiento hacia la derecha en los menús.

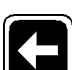

IZQUIERDA: Tecla de desplazamiento hacia la izquierda en los menús.

|--|

Tecla de confirmación de acciones en los menús.

Permite acceder a los menús y submenús.

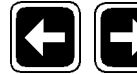

**IZQUIERDA + DERECHA:** Combinación de teclas que permite el acceso al

control de RESET del Dimmer.

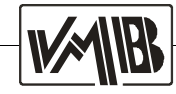

## Menús de configuración.-

Los Dimmers **DS-Pro** cuentan con una pantalla LCD en la que aparecen diversos menús de configuración. Los menús de configuración permiten almacenar y modificar las opciones de funcionamiento del Dimmer, así como proteger los datos guardados y acceder a los mismos.

Estos menús son:

- 1.- TEST
- 2.- PRE-HEAT
- 3.- CURVES
- 4.- MAX OUT LEVEL
- 5.- PROGRAM
- 6.- DMX ADDRESS
- 7.- PASSWORD
- 8.- INPUT SIGNAL
- 9.- SCENE

- 10.- DMX TYPE
- 11.- SWITCH MODE

En cada uno de ellos existen una serie de submenús que permiten una total y fácil configuración de los procedimientos de uso del Dimmer. Al encender el Dimmer, aparecen los menús de inicio de sesión:

Menú de bienvenida

| VMB Española, SA<br>v3.32 (c) 2004 |  |  |
|------------------------------------|--|--|
| Lv: <b>III</b><br>DMX-512 Input    |  |  |

Menú de acceso a la programación. Presionando la tecla de función i permite entrar en la configuración detallada de las funciones del Dimmer.

Al encender el Dimmer, se graba el contenido de la memoria no volátil (permanente), en la memoria de trabajo. Si por algún motivo este paso no se completa satisfactoriamente, aparecerá el siguiente mensaje de error:

| 1 |                |
|---|----------------|
|   | Memory ERROR   |
|   | DEFAULT system |
| _ |                |

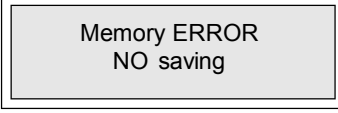

El DIMMER se pondrá en funcionamiento con las opciones de configuración del fabricante (DMX Address: 001). Si el Dimmer encuentra problemas al intentar grabar en la memoria permanente, mostrará el mensaje siguiente:

El Dimmer funcionará, pero los cambios realizados no se grabarán en la memoria.

Para confirmar la salida de un menú o submenú, hay que pulsar siempre la tecla de función (Arriba), hasta que aparezca en pantalla:

| wait a moment<br>Saving         |  |
|---------------------------------|--|
| Lv: <b>III</b><br>DMX-512 Input |  |

Una vez aparezca este mensaje, los cambios realizados se guardarán en la memoria permanente del Dimmer, y podremos seguir trabajando. Aparecerá la ventana de menú:

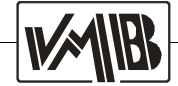

Si estando el Dimmer en la pantalla principal DMX Address, pulsamos a la vez y durante algunos segundos las teclas (derecha e izquierda), aparecerá el menú de Reset de la unidad, mediante el cual se activarán en el DIMMER las funciones de trabajo predefinidas por el fabricante.

Lv: **DMX-512** Input

Reset? (Y)

Presionar y mantener pulsadas las teclas 💽 💽 Aparecerá el mensaje:

Si en este paso no pulsamos 💽 , la unidad no se reseteará. Si pulsamos 💽 , aparecerá un mensaje de confirmación:

Para confirmar el reseteo del Dimmer, debemos pulsar la tecla de función 🔁, y la pantalla mostrará el siguiente mensaje:

Reset ? (Y) Reseting...

Reset? (Y)

Are you sure? (Y)

Al terminar el proceso de Reset, se inicializa la memoria de trabajo del Dimmer, pero es necesario salir del menú pulsando la tecla de confirmación **f**, tras lo cual aparecerá el mensaje siguiente:

wait a moment Saving...

Lv: DMX-512 Input

Mediante este paso hemos grabado los cambios en la memoria no volátil ( permanente ) del Dimmer.

Al terminar este proceso aparecerá en la ventana del visualizador el menú:

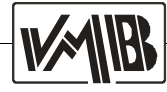

#### 1.- TEST

El menú Test es el primero que encontramos al presionar la tecla de función de cuadro de configuración. Permite el análisis individual de cada canal, o global de todos los canales, con encendido progresivo que evita la sobrecarga en red durante el proceso de prueba.

 $\rightarrow$ 

| 1. Test<br>All Ch1 Ch2 Ch3 |
|----------------------------|
|----------------------------|

Este menú permite chequear el funcionamiento de todos los canales del Dimmer, pudiendo el usuario elegir entre el chequeo de todos los canales (All) o alguno de ellos en particular (Ch1, Ch2...).

Para desplazarse entre los diversos canales, hay que presionar las teclas de función:

DERECHA

IZQUIERDA

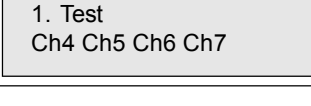

1. Test Ch8 Ch9 Ch10 Ch11

```
1. Test
Ch12
```

Si se pulsa la tecla **()** ARRIBA termina el proceso

apareciendo la ventana de grabación de cambios:

memoria, el visualizador muestra el menú principal:

```
wait a moment
Saving...
```

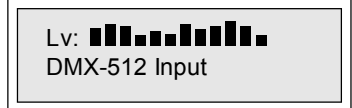

Una vez que el Dimmer ha finalizado de grabar en la

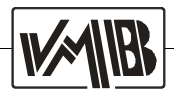

#### 2.- PRE - HEAT

Al presionar la tecla de función 💽, aparece el menú **PRE-HEAT**, individual o global de los canales que permite un precalentamiento desde 0% hasta 99%; para aplicaciones de iluminación constante. Para acceder a este último submenú, hay que pulsar la tecla 💽:

| 2. Pre-Heat (%)<br>All: Ch1: 00 |
|---------------------------------|
|---------------------------------|

2. Pre-Heat (%) Ch2: 00 Ch3: 00

| Ch4: 00 Ch5: 00 |
|-----------------|
|-----------------|

| 2 Dro Hoot             | (0/)           |  |
|------------------------|----------------|--|
| 2. Pre-neat<br>Ch6: 00 | (%)<br>Ch7: 00 |  |
|                        |                |  |

2. Pre-Heat (%) Ch8: 00 Ch9: 00

2. Pre-Heat (%) C10: 00 C11: 00

2. Pre-Heat (%) C12: 00 Para desplazarse entre los diversos submenús, hay que presionar las teclas de función:

| Û | ARRIBA |
|---|--------|
|   |        |

ABAJO

- DERECHA
- IZQUIERDA

La opción ALL permite variar el precalentamiento de todos los canales a la vez.

En los espacios marcados con 00, aparecen números configurables por el usuario que pueden ir desde el 00 hasta el 99%.

Para salir de la opción, hay que pulsar 🔳.

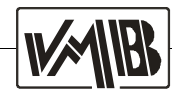

#### 3.- CURVES

Al presionar la tecla de función 💽 , aparece el menú **CURVES**. Este menú permite el acceso a modos de curvas de disparo predefinidas por el fabricante. Estas curvas son: Logarítmica ( Lg ), exponencial ( Ex ) y lineal ( Li ), así como la opción de apagado ( No ). Por defecto aparecen las siglas St ( estándar ).

Para acceder a este submenú hay que presionar la tecla

| 3. Curves<br>All: Ch1: St    | Para desplazarse entre los diversos canales, hay que presionar las teclas de función: |
|------------------------------|---------------------------------------------------------------------------------------|
|                              | DERECHA                                                                               |
| 3 Cunios                     |                                                                                       |
| Ch2: St Ch3: St              | Para modificar el tipo de curva hay que utilizar:                                     |
|                              |                                                                                       |
| 3. Curves<br>Ch4: St Ch5: St | ABAJO                                                                                 |
|                              | Si se asigna una curva en <b>ALL</b> , esta queda definida para todos los canales.    |
| 3. Curves<br>Ch6: St Ch7: St | En los espacios marcados con St, pueden colocarse los 5 tipos de curva:               |
|                              | Lg: Opción de curva de disparo Logarítmica.                                           |
| 3. Curves                    | Ex: Opción de curva de disparo Exponencial.                                           |
| Ch8: St Ch9: St              | Li: Opción de curva de disparo Lineal en potencia.                                    |
|                              | No: Indica que no hay ninguna curva activada.                                         |
| 3. Curves<br>C10: St C11: St | St: Opción de curva de disparo Standard.                                              |
|                              | Para salir de esta opción hay que pulsar 🔳                                            |
| 3. Curves<br>C12: St         |                                                                                       |
|                              |                                                                                       |

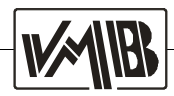

#### 4.- MAX OUT LEVEL

Al presionar la tecla de función (), aparece el menú **MAX OUT LEVEL**. individual o global de los canales que permite seleccionar un máximo nivel de encendido de lámpara desde 0% hasta 100% (FL). Las opciones mas restrictivas tienen preferencia sobre las menos restrictivas. Por ejemplo, un nivel máximo de salida del 0% sobre un precalentamiento del 25%. Para acceder a este último submenú, hay que pulsar la tecla ():

Para desplazarse entre los diversos canales, hay que 4. Max Out Level presionar las teclas de función: Ch1: FL All: --DERECHA IZQUIERDA 4. Max Out Level Ch2: FL Ch3: FL Para modificar el nivel hay que utilizar: 4. Max Out Level Ch4: FL Ch5: FL La opción ALL permite variar el maximo nivel de todos los canales a la vez. En los espacios marcados con 00, aparecen números 4. Max Out Level configurables por el usuario que pueden ir desde el 00 Ch6: FL Ch7: FL hasta el 100%. (FL) 4. Max Out Level Ch8: FL Ch9: FL 4. Max Out Level C10: FL C11: FL 4. Max Out Level Para salir de la opción, hay que pulsar 🔳 . C12: FL

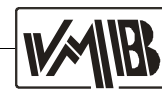

#### 5.- PROGRAM

Al presionar la tecla de función 💽 , aparece el menú **PROGRAM**, mediante el cual podemos activar 4 programas preestablecidos por el fabricante, con velocidad variable por el usuario. Para acceder a este submenú, hay que presionar 🗈

5. Program OFF Prog: 3 Speed: 15

5. Program ON Prog: 3 Speed: 15 Para variar los parámetros, hay que presionar las teclas de función:

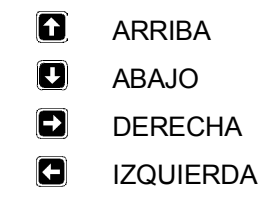

Para salir del submenú, hay que pulsar 🖪

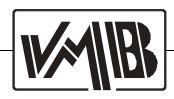

#### 6.- DMX ADDRESS

Al presionar la tecla de función 💽 , aparece el menú **DMX ADDRESS**, mediante el cual podemos asignar la dirección de comienzo de DMX individual o general. Para acceder a este submenú, hay que presionar 🗈

Para variar los parámetros, hay que presionar las teclas de función: 6. DMX Address ARRIBA Ð ABAJO Ð DERECHA F **IZQUIERDA** En esta pantalla modificaremos la dirección DMX de forma general, es decir empezando por el dirección 6. DMX Address seleccionada el resto de canales serán correlativos. DMX CH--: 001 Para cambiar de dígito de dirección utilizaremos las teclas derecha e izquierda. Para cambiar de canal pulsaremos a derecha o izquierda 6. DMX Address hasta que DMX CH muestre el canal correspondiente. DMX CH1: 001 De este modo podemos modificar la dirección DMX de cada canal individualmente. 6. DMX Address Start Ch: 017 Para salir de esta opción, hay que pulsar 🖪 6. DMX Address

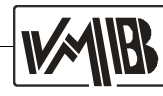

#### 7.- PASSWORD

Al presionar la tecla de función 💽, aparece el menú **PASSWORD**, mediante el cual podemos acceder a la clave de acceso, que permite bloquear la entrada a los diversos menús. *Esta opción viene desactivada de origen y su clave por defecto es* 📳 🕞 🕞 🕄 .

7. Password OFF

7. Password ON Change (Y)? Este es el aspecto de la pantalla de entrada a la función Password. Si presionamos la tecla de función accedemos a la configuración de la clave de acceso y aparece en la pantalla:

Hemos activado la clave por defecto. Nos pregunta si queremos cambiar la clave existente. Para ello accionamos la tecla de función **()**. Si queremos activar la clave existente, pero no queremos modificarla, entonces presionaremos cualquier otra tecla de función excepto **()** 

Si hemos pulsado la tecla 🖪 aparece en la pantalla:

Back PSW: \*\*\*\*

Nos pregunta la clave existente, los símbolos \*\*\*\* que aparecen en lugar de la combinación de cuatro dígitos que forman la clave, nos permiten tener la seguridad de que alguien no autorizado pueda descubrirla.

#### NO HAY QUE OLVIDAR LA CLAVE NI APUNTARLA EN UN LUGAR VISIBLE DEL APARATO.

Al escribir la clave correctamente ( en el mismo orden ), aparecerá este otro mensaje:

Back PSW: \*\*\*\* New PSW: \*\*\*\*

Back PSW: \*\*\*\*

Incorrect KEY ...

En esta otra ventana debemos escribir, con las mismas advertencias que al escribir la clave existente, una nueva clave.

Si no hemos escrito la clave correctamente, aparece el mensaje: *Incorrect KEY* (Clave incorrecta), y transcurrido un breve tiempo, la pantalla vuelve a mostrar el mensaje de inicio.

7. Password ON

Este mensaje aparece igualmente cuando hemos introducido la clave correcta y terminamos el proceso en este menú.

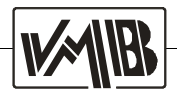

VMB Española S.A.

Si no hemos pulsado la tecla 💽 también aparece en la pantalla:

7. Password ON

Si tenemos el mensaje de **Password ON**, pulsando la tecla **E** aparecerá automáticamente el mensaje:

7. Password OFF

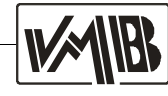

#### 8.- INPUT SIGNAL

Mediante el menú INPUT SIGNAL, podemos elegir el modo de entrada de la señal: DMX -512, una escena preprogramada o DMX - 512 y en caso de fallo de la señal DMX, una escena preprogramada.

8. Input signal Para cambiar el tipo de señal de entrada, se utilizarán DMX-512 Input las teclas derecha e izquierda. Ð DERECHA F **IZQUIERDA** Pulsando la tecla derecha, pasaremos a SCENE. 8. Input signal La escena que se mostrará en las lámparas será la que Scene se haya preprogramado en el menú SCENE. En este modo se utilizará como señal de entrada DMX, 8. Input signal en caso de fallo, se realizará un fundido hasta la escena DMX-512 / SCN preprogramada en el menú SCENE.

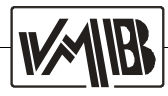

#### 9.- SCENE

Mediante el menú SCENE, podemos realizar una captura de la señal DMX actual. Tenemos posibilidad de grabar hasta 3 escenas, que podrán ser utilizadas dependiendo de la configuración realizada en el menu 8 INPUT SIGNAL.

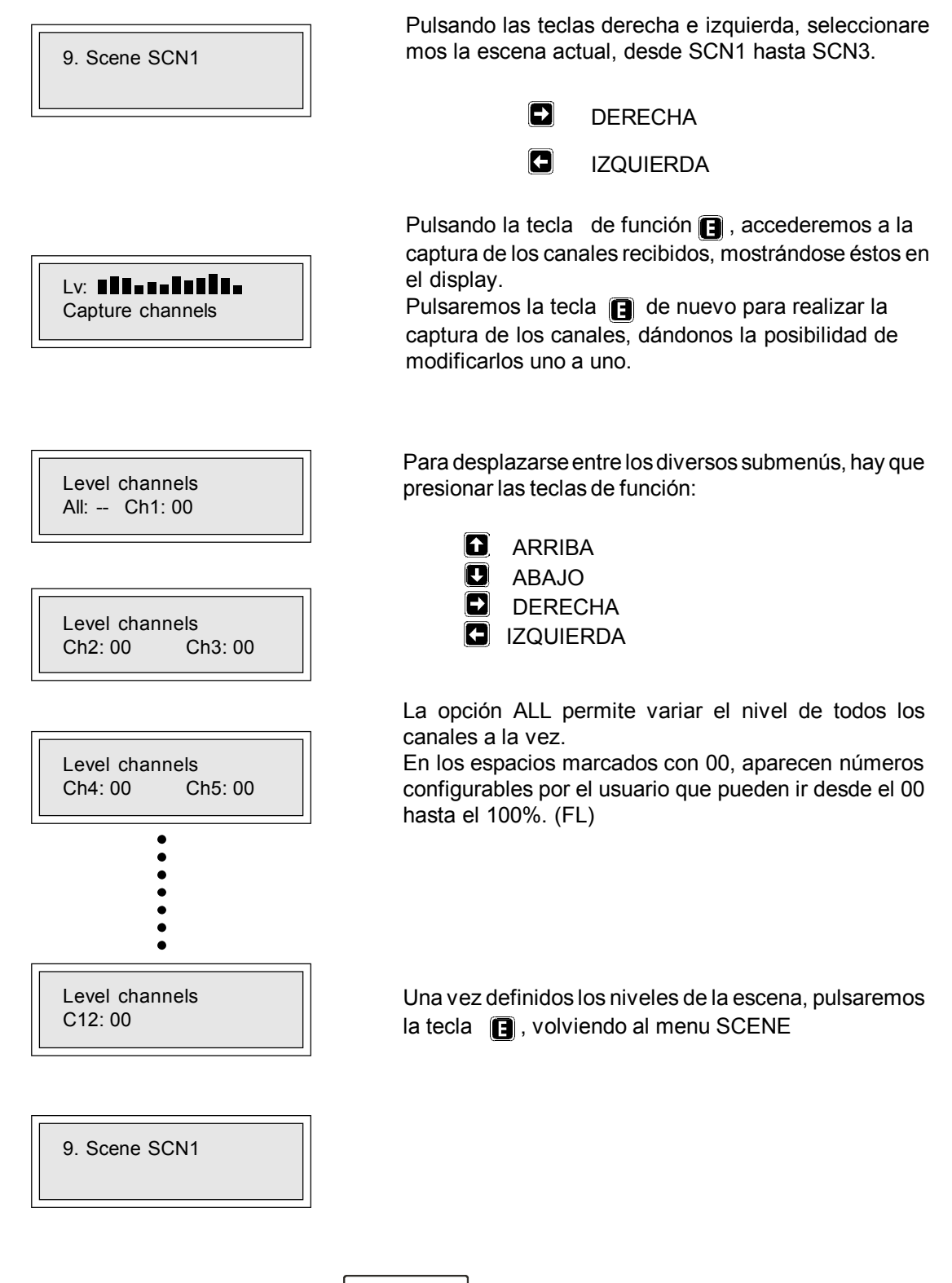

#### 10.- DMX TYPE

Mediante el menú DMX TYPE, podemos elegir el tipo de norma del protocolo DMX: DMX - 86 Norm o DMX - 90 Norm.

 10. DMX Type
 Para cambiar el tipo de norma DMX, se utilizarán las teclas derecha e izquierda.

 DMX-86 Norm
 DERECHA

 10. DMX Type
 IZQUIERDA

10. DMX Type DMX-86 Norm

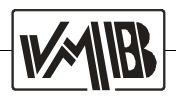

#### 11.- SWITCH MODE

Al presionar la tecla de función **()**, aparece el menú **SWITCH MODE**, individual o global de los canales que permite un funcionamiento de los canales en modo Dimmer (Regulación ) o en modo switch (todo/nada, todo para valores DMX superior al 50% y nada para valores menores). Para acceder a este último submenú, hay que pulsar la tecla **()**:

11. Switch Mode All: -- Ch1: Dm

11. Switch Mode Ch2: Dm Ch3: Dm

11. Switch Mode Ch4: Dm Ch5: Dm

11. Switch Mode Ch6: Dm Ch7: Dm

11. Switch Mode Ch8: Dm Ch9: Dm

11. Switch Mode Ch10: Dm Ch11: Dm

11. Switch Mode C12: Dm Para desplazarse entre los diversos submenús, hay que presionar las teclas de función:

- ARRIBA
- 🖸 ABAJO
- DERECHA
- IZQUIERDA

La opción ALL permite variar el modo de todos los canales a la vez.

Al lado de cada canal aparece su modo de funcionamiento (*Dm* dimmer, *Sw* switch).

Para salir de la opción, hay que pulsar 🔳.

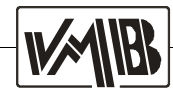

# 4.- EJEMPLOS DE PROGRAMACION

- Queremos un PRE-HEAT general al 20%, excepto los canales 8 y 9 que no se desea que tengan precalentamiento alguno.

Estando en la pantalla principal, presionar 🖪 para entrar en las Lv: distintas opciones, la primera que aparece es TEST. DMX-512 Input Presionamos la flecha 🕒 para cambiar a la siguiente opción. 1 Test All Ch1 Ch2 Ch3 Una vez estamos en la opción de precalentamiento, presionamos 2. Pre-Heat (%) para entrar en ella. Observamos que aparece el cursor debajo All: - <u>-</u> Ch1: 00 de --. Este cursor indica el canal en el que nos encontramos (en este caso en All - todos). Si pulsamos una sola vez la tecla 👔 se incrementa el precalentamiento de todos los canales en un 1%. Si por el contrario mantenemos pulsada la tecla, se irá incrementando automáticamente. Vamos a mantener la tecla pulsada hasta que lleguemos al pre-heat que queremos (20%). Una vez tenemos el pre-heat de todos los canales, vamos a anular el de los canales 8 y 9. Para ello pulsaremos una vez la 2. Pre-Heat tecla 💽 . El cursor ha pasado de All a Ch1. Volvemos a pulsar (%) Ch2: 20 Ch3: 20 la tecla 🕞 y el cursor pasara a Ch2. Seguimos pulsando esta tecla hasta que el cursor pase al canal 8. Una vez en este canal, pulsaremos la tecla **I** hasta llegar a 0%. Repetimos la operación para el canal 9, pulsamos la tecla 🖪 para desplazarnos al canal 9 y pulsando 🖪 lo bajamos hasta 0%. 2. Pre-Heat (%) Una vez finalizado pulsamos 🖪 para salir de la edición, Ch8: 00 Ch9: 00 entonces pulsamos 2 veces 👔 . Ya tenemos el dimmer preparado para trabajar de nuevo.

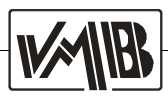

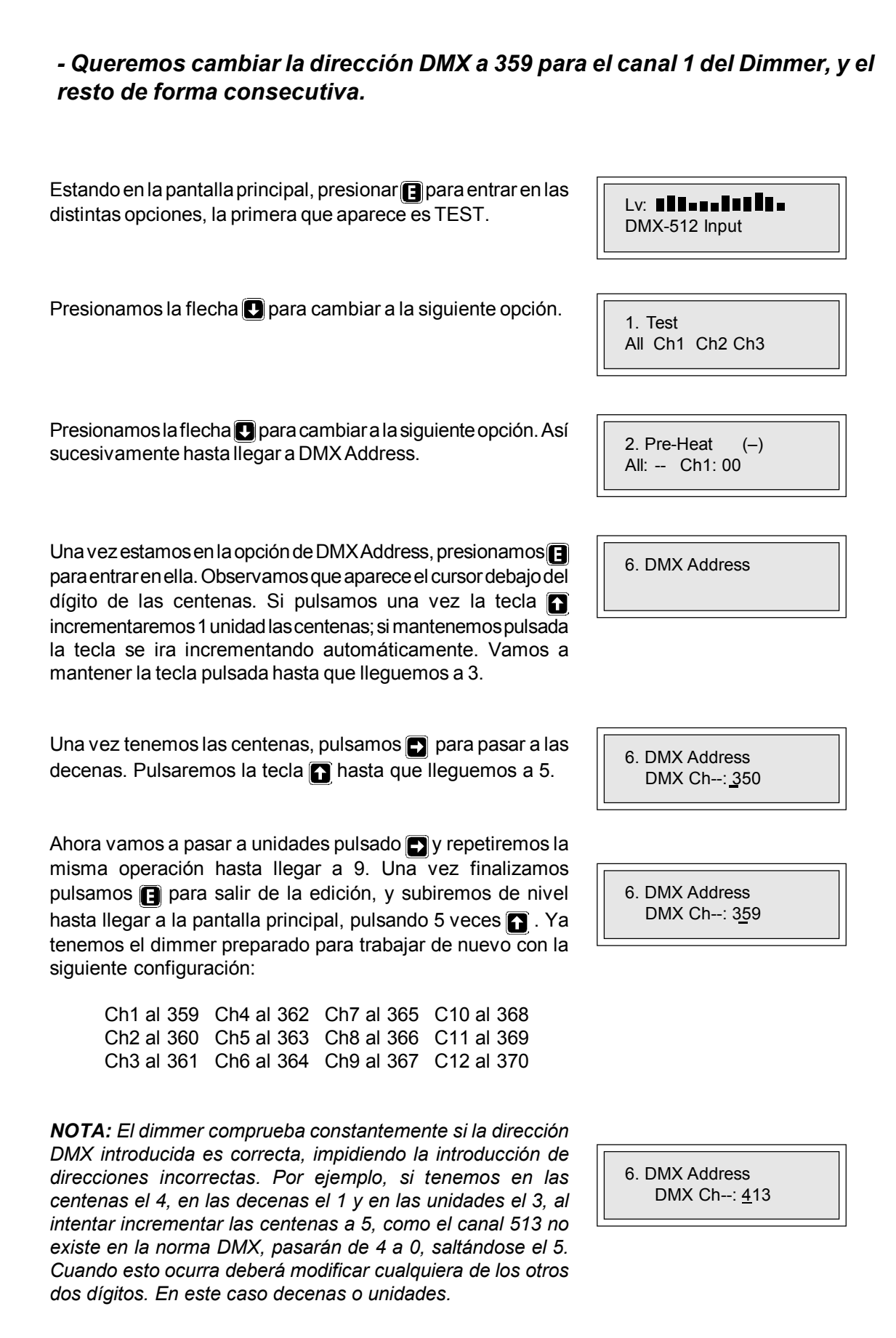

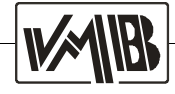

# - Manteniendo la disposición de canales del ejemplo anterior, queremos modificar la dirección DMX del canal 2 al número 245, y la del canal 8 al 174.

Estando en la pantalla principal, presionar para entrar en las distintas opciones, la primera que aparece es TEST. DMX-512 Input Presionamos la flecha **I** para cambiar a la siguiente opción. 1. Test All Ch1 Ch2 Ch3 Presionamos la flecha D para cambiar a la siguiente opción. Así 2. Pre-Heat (-) sucesivamente hasta llegar a DMX Address. All: -- Ch1: 00 Una vez estamos en la opción de DMX Address, presionamos 😭 6. DMX Address para entrar en ella. Observamos que aparece el cursor debajo del dígito de las centenas. 6. DMX Address DMX Ch --: 359 Pulsamos 🗗 6 veces para pasar a las centenas del canal 2. 6. DMX Address DMX Ch2: 360 Pulsaremos la tecla **T** hasta que lleguemos a 2. Ahora vamos a pasar a decenas pulsando 🕞 y repetiremos la misma operación hasta llegar a 4. Pulsando nuevamente la 6. DMX Address tecla , situaremos el cursor en las unidades, incrementando DMX Ch2: 260 éstas hasta el número 3. Una vez finalizamos, pulsamos 🖪 para salir de la edición, y subiremos de nivel hasta llegar a la pantalla principal, pulsando 5 veces 💽 . Ya tenemos el dimmer preparado para trabajar de nuevo con la siguiente 6. DMX Address configuración: DMX Ch2: 240 Ch1 al 359 Ch4 al 362 Ch7 al 365 C10 al 368 Ch2 al 243 Ch5 al 363 Ch8 al 366 C11 al 369 6. DMX Address Ch3 al 361 Ch6 al 364 Ch9 al 367 C12 al 370 DMX Ch2: 243

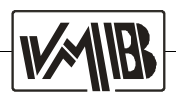

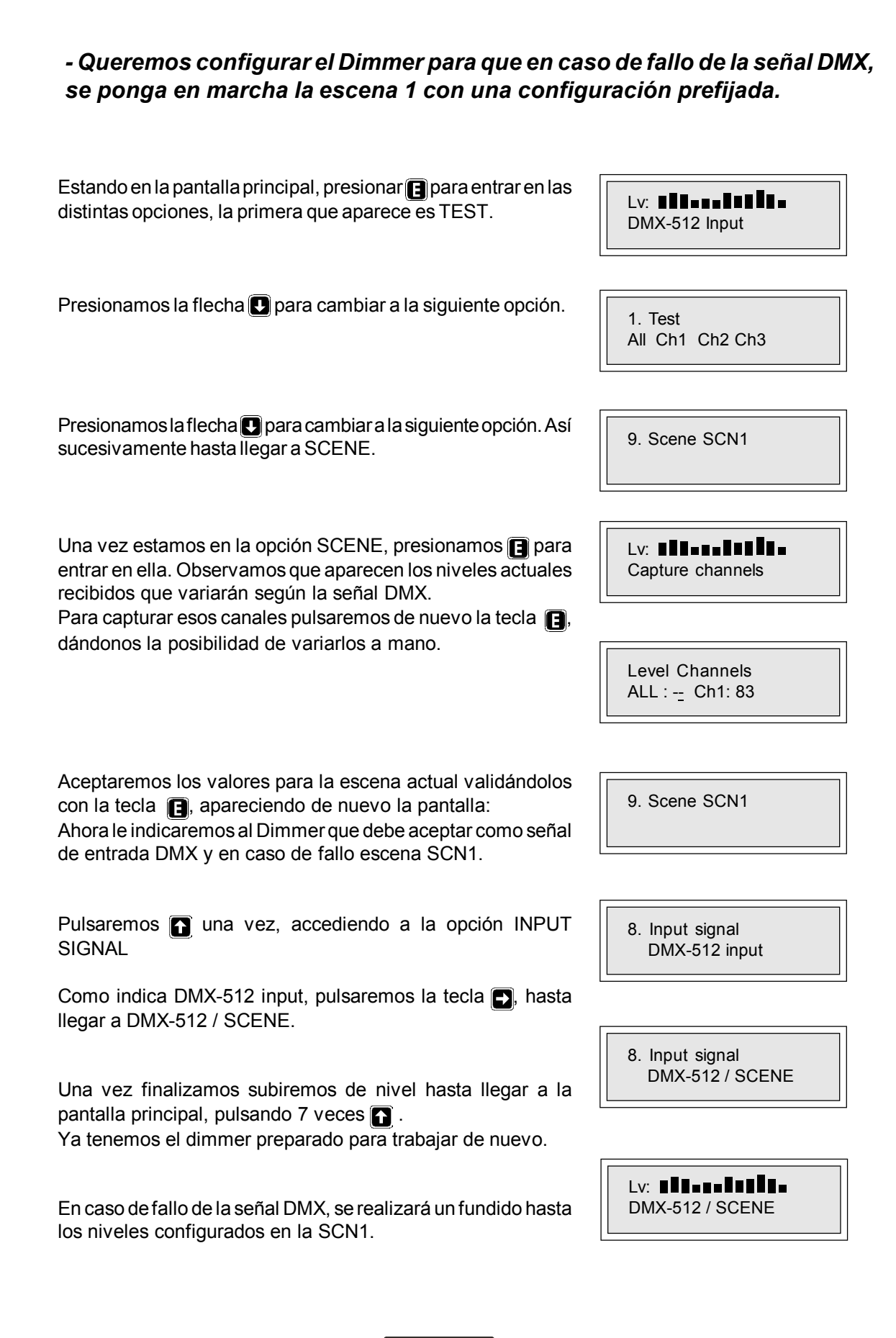

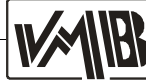

# - Queremos anular el funcionamiento del canal 3 del dimmer y cambiar la curva de encendido canal 8 a curva lineal en potencia.

Estando en la pantalla principal, presionar 📑 para entrar en las distintas opciones, la primera que aparece es TEST.

Presionamos la flecha **I** hasta llegar a la opción de curves.

Una vez estamos en la opción de Curves, presionamos para entrar en ella. Observamos que aparece el cursor debajo de --. Este cursor indica el canal en el que nos encontramos, (en este caso en **AII** - *todos*).

Pulsamos 3 veces la tecla para desplazarnos al canal 3. La pantalla habrá cambiado y se nos mostrarán los canales 2 y 3. Ahora pulsamos la tecla hasta que aparezca **No** (No Disparo).

Después nos desplazaremos al siguiente canal a modificar, pulsaremos 5 veces la tecla . El cursor ha pasado de **Ch3** a **Ch8**. Pulsamos la tecla hasta que aparezca **Li** (Lineal). Una vez finalizado, pulsamos para salir de la edición, y entonces pulsamos 3 veces . Ya tenemos el dimmer preparado para trabajar de nuevo.

DMX Address: 001

1. Test All Ch1 Ch2 Ch3

3. Curves All: - <u>-</u> Ch1: St

3. Curves Ch2: St Ch3: N<u>o</u>

3. Curves Ch8: L <u>i</u> Ch9: St

# **5.- DESCRIPCION FUNCIONAL**

# Diagrama de bloques DS-PRO.

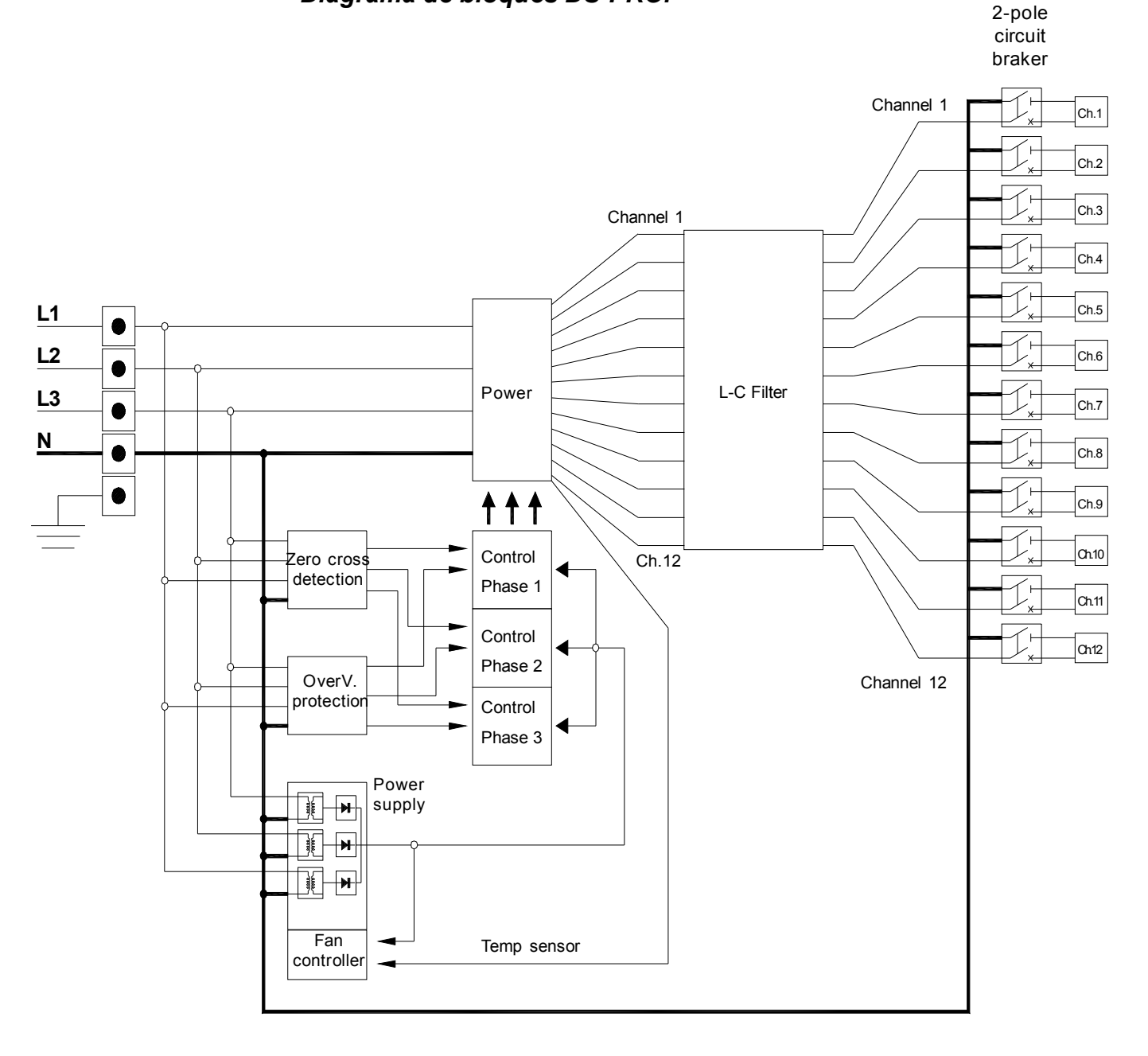

Representamos el diagrama de bloques del Dimmer DS-1312N, el dimmer DS-1506N tiene la misma configuración pero ofrece 6 canales.

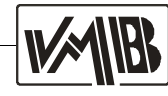

# **6.- SOLUCION DE PROBLEMAS**

Se ofrecen a continuación una serie de soluciones para resolver algunos problemas que pueden aparecer en la puesta en marcha de un Dimmer.

#### El Dimmer no muestra ningún nivel de actividad:

- Revisar el cable de alimentación, verificando que está en perfectas condiciones de uso y que todas las conexiones están correctamente realizadas.

# El Dimmer se pone en funcionamiento pero los leds rojos de sobretensión no se apagan:

- El neutro no está bien conectado.

- Los cables de red no se corresponden con las fases y el neutro de forma adecuada.

# El Dimmer se pone en funcionamiento pero no se enciende alguno de los leds verdes de tensión correcta:

- Verificar que los cables de las 3 fases están correctamente conectados, así como el neutro, y que todos tienen tensión.

#### El Dimmer se enciende, pero se dispara el magnetotérmico de algún canal:

- Puede haber una deriva en el cable de alimentación del proyector o proyectores conectados al canal.

# El encendido del Dimmer es correcto, pero en el test de canales falla alguno de ellos:

- Revisar que el magnetotérmico correspondiente está conectado.

- Si lo está, verificar que la lámpara o lámparas asociadas, no están fundidas y están conectadas al canal del Dimmer.

#### El test de lámparas es correcto, pero no se detecta señal DMX:

- Verificar que la fuente DMX funciona correctamente.
- Revisar que el cable de DMX no esté dañado.
- Comprobar que los pines de los conectores están bien conectados.

#### Se recibe señal DMX pero no funcionan las lámparas:

- Revisar que la dirección de DMX seleccionada se corresponde con la deseada.

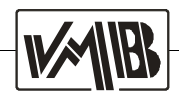

# 7.- GARANTIA

Los productos VMB están garantizados contra cualquier defecto de fabricación por un periodo de 1 año desde la fecha de compra.

Durante ese tiempo, VMB garantiza la reparación y el suministro gratuito de las piezas necesarias para corregir cualquier defecto. En el caso de que el producto no pueda ser devuelto a fábrica para su inspección y reparación, VMB suministrará todas las piezas necesarias previa identificación como propietario original del producto o vendedor autorizado.

Durante la vigencia de esta garantía VMB no se hace responsable de ningún daño o defecto ocasionado por transporte, mala utilización o manipulación indebida por personal ajeno a VMB o a sus servicios autorizados.

Las especificaciones de los productos VMB, así como su alto nivel de seguridad para una utilización profesional, están garantizados por el cumplimiento de toda normativa exigida para la obtención de las certificaciones necesarias para la homologación de nuestros productos.

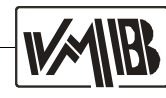

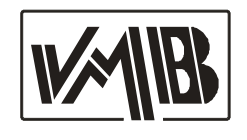

VMB ESPAÑOLA S.A. Pol. Ind. Picassent - Calle 2, final - 46220 Picassent (VALENCIA) Spain Tel.: +34 902 34 10 34 - Fax: +34 961 22 11 77 Web:www.vmb.es - E-mail: contact@vmb.es
